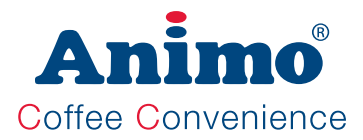

# OptiBean OptiBean XL

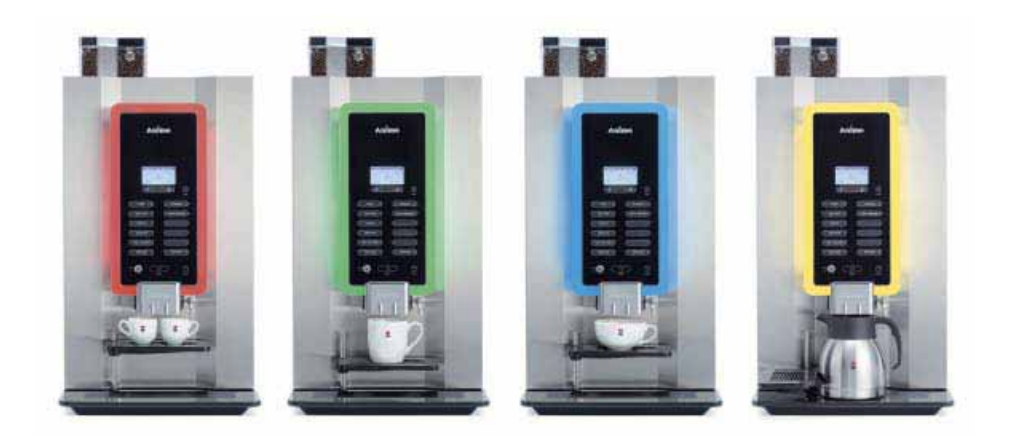

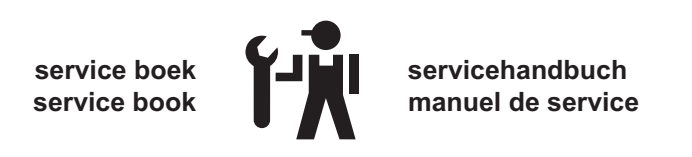

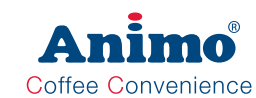

### TABLE OF CONTENTS

| FC | DREWORD                                                    | 5  |
|----|------------------------------------------------------------|----|
| 1. | PRINCIPIES OF OPERATION                                    | 6  |
|    | 1.1 Water management                                       | 7  |
|    | 1.1.1 Commissioning                                        | 8  |
|    | 1.1.2 Shut down                                            |    |
|    | 1.1.3 No preparation                                       |    |
|    | 1.1.4 Coffee preparation                                   |    |
|    | 1.1.5 Chocolate preparation                                | 9  |
|    | 1.1.6 Coffee with milk preparation                         |    |
|    | 1.1.7 Hot water preparation                                |    |
|    | 1.1.8 Cold water preparation (optional)                    |    |
|    | 1.2 Components                                             |    |
|    | Inlet valve                                                |    |
|    | Pressure reducer                                           |    |
|    | Flow meter                                                 |    |
|    | Solid State Relais (SSR)                                   |    |
|    | Pump / non-return valve                                    |    |
|    | Boiler pressure / Temperature sensor / Boil-dry protection | 44 |
|    | Brewer valve                                               |    |
|    | Water expansion water / Pressure reliet valve 3bar         |    |
|    | Mixer valve                                                |    |
|    | Drosouro roliofuciuo 12 hor                                |    |
|    | Coffee grinder                                             |    |
|    | Espresso group                                             | 12 |
|    | Ingredient and mixer system                                |    |
|    | Water vapour drain system                                  |    |
|    | Door switches                                              |    |
|    | Quick release coupling                                     |    |
|    | Teflon pressure hose                                       |    |
|    | 1.3 Espresso group                                         | 14 |
|    | 1.3.1 Operation                                            | 15 |
|    | 1.3.2 Espresso brewer spec's                               |    |
|    | 1.3.3 Position switches                                    | 17 |
|    | 1.3.4 Dismantling                                          |    |
|    | Espresso group                                             |    |
|    | Drive unit                                                 |    |
|    | 1.4 Coffee grinder                                         | 19 |
|    | 1.4.1 Basic adjustment                                     |    |
|    | 1.4.2 Service life                                         | 20 |
|    | 1.4.3 Replacing grinding disks                             |    |
|    | 1.4.4 Replacing drive belt                                 |    |
|    | 1.4.5 Cleaning                                             |    |
|    | 1.5 Boiler system                                          |    |
|    | Dry boll protection                                        | 24 |
|    | remperature regulation                                     | 05 |
|    | 1.5.1 Dispensing Valves.                                   |    |
|    | 1.5.2 Removing / replacing valves                          |    |

### OptiBean (XL)

| 1.6 | First men  | u settings after installation                                            | 27        |
|-----|------------|--------------------------------------------------------------------------|-----------|
|     | 1.6.1      | Coffee adjustment                                                        | 29        |
|     |            | Standard espresso group                                                  |           |
|     |            | XL espresso group                                                        |           |
|     |            | How check the weight?                                                    | 30        |
|     |            | How to check a drink?                                                    | 31        |
|     | 1.6.2      | Espresso based drinks                                                    | 32        |
|     | 1.6.3      | Milk based drinks                                                        |           |
|     | 1.6.4      | Adjustment tips                                                          |           |
|     | 1.6.5      | Advanced recipe settings                                                 | 34        |
|     | 1.6.6      | Time line recipe settings                                                |           |
|     | 1.6.7      | Calculation examples                                                     | 36        |
|     |            | Coffee, Cappuccino, Latte Macchiatio and Chocolate                       |           |
| 2.  | MENU ST    |                                                                          | 37        |
|     | 2.1 The 0  | Dperator / Service menu                                                  |           |
|     | 2.2 The 0  |                                                                          |           |
|     |            | Free vend [1.0]                                                          |           |
|     |            | Clock [1.1]                                                              |           |
|     |            | Switching times [1.2]                                                    |           |
|     |            | Recipe counters [1.3]                                                    |           |
|     |            | Quick recipe [1.4]                                                       |           |
|     |            | Software [1.6]                                                           |           |
|     |            | PIN code [1.7]                                                           |           |
|     |            | Optil jaht [1.8]                                                         |           |
|     |            | Contrast [1.9]                                                           |           |
|     | 2.3 The S  | Service menu                                                             | 41        |
|     |            | Quick recipe pro [2 1]                                                   |           |
|     |            | Button settings [2 2]                                                    |           |
|     |            | Recipe settings [2.3]                                                    | 43        |
|     |            | Recipe settings (continued)                                              | 40<br>44  |
|     |            | Settings [2 4]                                                           |           |
|     |            | Settings (continued)                                                     | 46        |
|     |            | Settings (continued) / Reset counters [2 5] / Service boiler [2 6]       | 40        |
|     |            | Hardware test [2 7]                                                      |           |
|     |            | Hardware test (continued)                                                | 0+<br>۱۵/ |
|     |            | Read log [2,8] / Clear log [2,0] / Load defaults [2,10] / SD-menu [2,11] |           |
|     |            | SD monu (continued) / DIN [2.12]                                         |           |
|     |            | Additional softings [2 12] / Installation [2 14] / Descaling [2 15]      |           |
|     |            | Adultional Sellings [2.13] / Installation [2.14] / Descaling) [2.13]     |           |
| 2   |            | Deaning management [2.10] 3                                              | E 2       |
| з.  | 3 1 Marrie |                                                                          |           |
|     | 3.1 Merrie | ing call specs                                                           |           |
|     | 3.2 Mach   | ine settings management                                                  |           |
|     | 3.3 SOTTW  |                                                                          |           |
| 4.  | MODELS     | AND RECIPES                                                              | 55        |
| -   | 4.1 Recip  | es standard canister configuration                                       |           |
|     | 4.2 Recip  | es non-standard canister configuration                                   |           |
|     |            |                                                                          |           |

An

Coffee Convenience

 $\square$ 

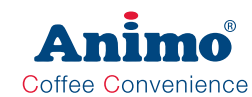

| 5.  | MAINTENANCE                                                                                                 | 59       |
|-----|----------------------------------------------------------------------------------------------------|----------|
|     | <ul><li>5.2 Weekly cleaning program</li><li>5.3 Periodic maintenance</li><li>5.3.1 Service boiler</li></ul> | 60<br>61 |
|     | 5.3.2 Service brewer<br>5.4 Service contracts                                                               | 62       |
|     | 5.5 Descaling instructions                                                                                  | 66       |
|     | 5.6 Maintenances espresso group                                                                             | 69       |
|     | 5.6.1 Replacement kit 25K                                                                                   |          |
|     | 5.7 Check / set pump pressure                                                                               | 71       |
| 6.  | TRANSPORT / SHUT DOWN                                                                                       | 72       |
| 7.  | COMPONENT ACCESSIBILITY                                                                                     | 73       |
| 8.  | ELECTRONICS OVERVIEW                                                                                        | 75       |
|     | 8.1 Main control<br>8.1.1 Main circuit board inputs                                                         | 76       |
|     | 8.1.2 Main circuit board outputs                                                                            |          |
|     | 8.1.3 Main circuit board communication                                                                      | 78       |
|     | 8.2 Interface / Display                                                                                     | 79       |
|     | 8.3 Power supply                                                                                            | 80       |
|     | 8.3.1 Connections                                                                                           |          |
|     | 8.4 Grinder circuit board<br>8.4.1 Connections                                                              | 81       |
| 9.  | DEFECT RECTIFICATION                                                                                        | 82       |
|     | 9.1 Read log                                                                                                |          |
|     | 9.3 Display message during use                                                                              | 83       |
|     | 9.4 Troubleshooting                                                                                         | 85       |
| 10. | Special options                                                                                             | 88       |
|     | 10.1 Installation drain set                                                                                 |          |
|     | 10.2 Installation Hot & Cold                                                                                | 80       |
|     |                                                                                                    | 09       |
| 11. | PAYMENT SYSTEMS                                                                                             | 73       |
|     | 11.1 Coin mechanism (optional)                                                                              |          |
|     | 11.1.1 Standard configuration                                                                               |          |
|     | 11.1.3 Activate existing token                                                                              | 74       |
|     | 11.1.4 Programme a new token                                                                                |          |
|     | 11.1.5 Accepting euros and tokens                                                                           |          |
|     | 11.1.6 Uther currencies (no euros)                                                                          | 75       |
|     | 11.1.7 Coopening tokens only                                                                                |          |
|     | 11.2 Coin changer (optional)                                                                                | 76       |
|     | 11.2.1 Fault analysis                                                                                       |          |
|     | DIMENSIONSLast page of this docur                                                                           | nent     |
|     |                                                                                                    |          |

#### OptiBean (XL)

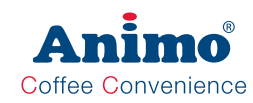

#### © 2013 Animo®

All rights reserved.

No part of this document may be reproduced and/or made public in print, microfilm, electronic media or any other form without the manufacturer's prior consent. This also applies to the corresponding diagrams and/or charts.

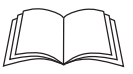

#### FOREWORD

#### Purpose of this document

This document is intended as a service appendix in addition to the user manual with which authorised trained service personnel can install, program and maintain this machine.

- By **authorised trained service personnel** is meant: persons who can install, program, maintain and carry our repairs on the machine.

Most of the settings, including the product settings are secured by a PIN code. This PIN code is intended to prevent the user accessing the service menu.

It is recommended not to leave this document with the user after installation and to change the standard factory PIN code.

All chapters and sections are numbered. The various figures referred to in the text can be found in the illustrations at the front of this booklet or with the subjects concerned.

Pictograms and symbols

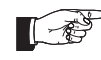

#### NOTE

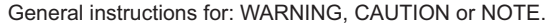

CAUTION !

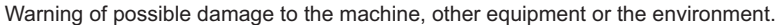

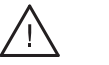

WARNING Warning of serious damage to the machine or physical injury.

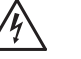

#### WARNING

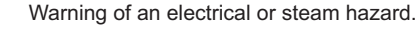

#### WARNING

Warning of electrostatic discharge (ESD) to electronics.

3/08 Rev. 0.5

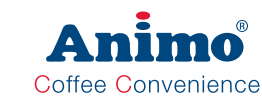

#### **1. PRINCIPLES OF OPERATION**

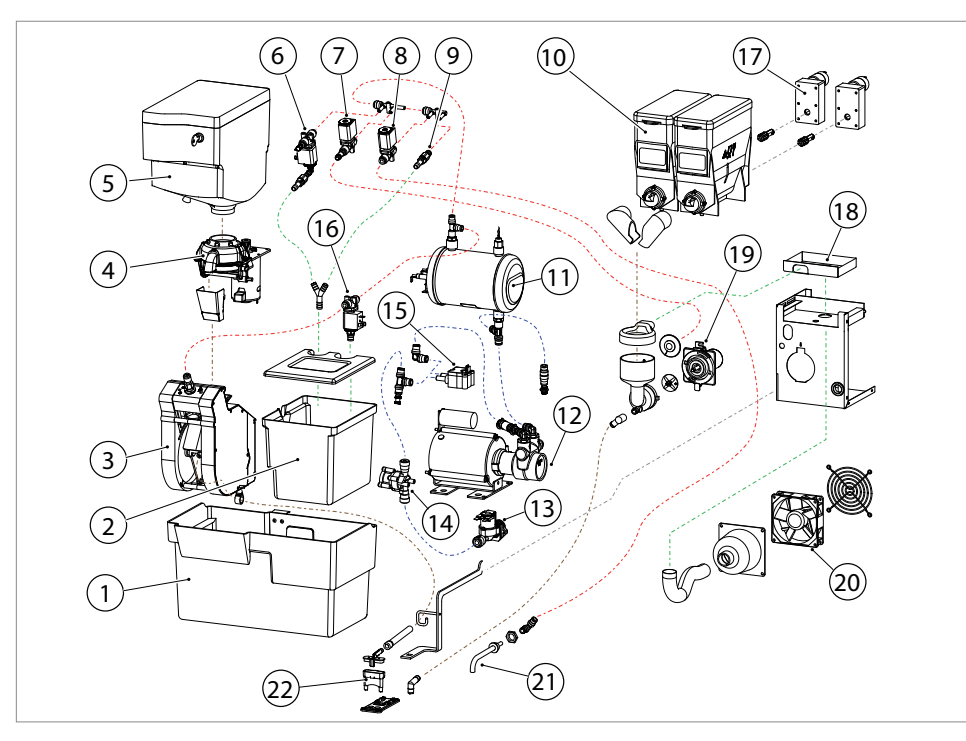

| ltem |      | Description                       | Item |       | Description                  |
|------|------|-----------------------------------|------|-------|------------------------------|
| 1.   |      | Coffee waste bin                  | 12.  | KW2   | Pump 10 bar                  |
| 2.   |      | Drainage reservoir                | 13.  | KW1   | Inlet valve                  |
| 3.   | BM1  | Espresso group                    | 14.  | PR    | Pressure reducer 2 bar       |
| 4.   | IM1  | Coffee grinder                    | 15.  | FL1   | Flow meter                   |
| 5.   |      | Coffee bean canister              | 16.  | DV1   | Brewer valve                 |
| 6.   | DV7  | Expansion water valve + OPV 3 bar | 17.  | IM2-3 | Canister drive motor         |
| 7.   | DV2  | Mixer valve 3/2 way               | 18.  |       | Cassette moisture extraction |
| 8.   | DV4  | Hot water valve 3/2 way           | 19.  | MM2   | Mixer system                 |
| 9.   | OPV2 | Pressure relief valve 12 bar      | 20.  |       | Fan                          |
| 10.  |      | Instant canisters                 | 21.  |       | Hot water outlet             |
| 11.  | H2-3 | Pressure boiler                   | 22.  |       | Coffee / Drink outlet        |

### OptiBean (XL)

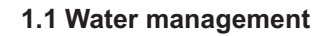

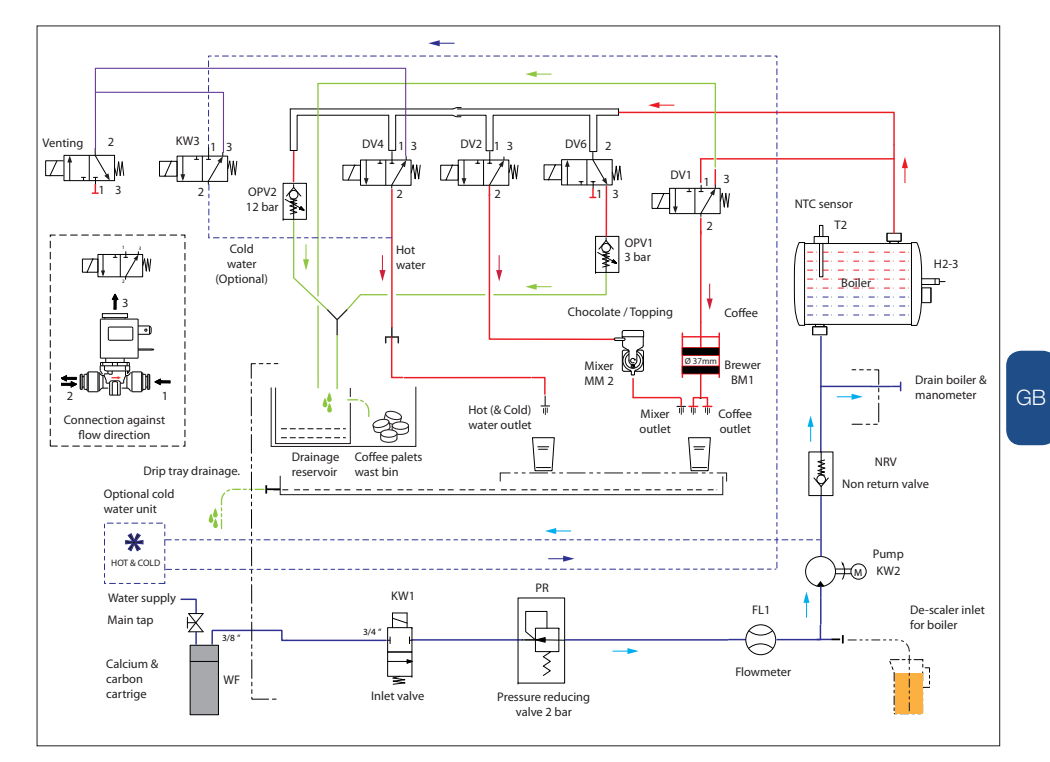

Ani

| Code | Description            | Code                                           | Description                          |
|------|------------------------|------------------------------------------------|--------------------------------------|
| WF   | Water filter           | DV2                                            | Mixer valve 3/2 way                  |
| KW1  | Inlet valve            | DV4                                            | Hot water valve 3/2 way              |
| PR   | Pressure reducer 2 bar | DV6 Water expansion valve 3/2 way              |                                      |
| FL1  | Flow meter             | KW3                                            | Cold water valve (H&C optional)      |
| KW2  | Pump 10 bar            | OPV1 Pressure relief valve 3 bar water expansi |                                      |
| NRV  | Non-return valve       | OPV2                                           | Pressure relief valve 12 bar         |
| H2-3 | Pressure boiler        | BM1                                            | Espresso group                       |
| T2   | NTC sensor             | MM2                                            | Mixer system                         |
| DV1  | Brewer valve 3/2 way   | Venting                                        | Venting valve 3/2 way (H&C optional) |

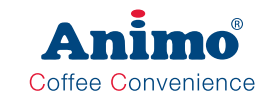

#### 1.1.1 Commissioning

Switch the machine on using the ON/OFF switch. The display illuminates with the text; 'Position drip tray and press start'. The inlet valve [KW1] opens, the water flows via the Pressure reducer [PR], Flow meter [FL1], Pump [KW2] to the Pressure boiler [H2-3], which is filled. Inlet valve [KW1] closes when Flow meter [FL1] has measured 1.3L. The excess water (approx. 0.2 litres) flows via Pressure relief valve [DV1] to the coffee outlet and drip tray. When the boiler has reached temperature, the machine is ready for use. Once the commissioning menu has been activated, the control remembers that the water system has been filled. If the machine must be taken out of use for an extended period, the water system must be drained, 1.1.2 shut down.

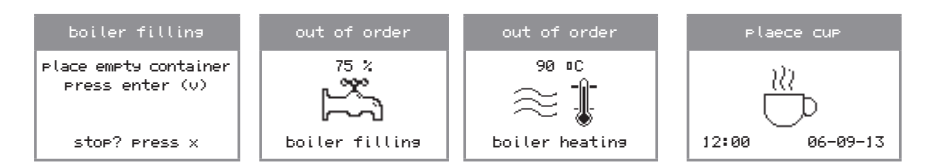

#### 1.1.2 Shut down

Activate the shut down menu in the service menu and following the instructions on the display. To drain the boiler, an  $\emptyset$  8 mm drain hose must be connected to the boiler supply. To do this, remove the rear panel of the machine. The control now knows that the water system is empty and reconnection will automatically activate the commissioning menu.

| Shut down                                | Shut down                                 | Shut down                               | Shut down                                       | Shut down                        |
|------------------------------------------|-------------------------------------------|-----------------------------------------|-------------------------------------------------|----------------------------------|
| remove<br>supply hose<br>press enter (v) | Boiler<br>depressurising<br>moment please | remove<br>drain Plug<br>press enter (v) | boiler<br>drainin <del>g</del><br>moment please | boiler<br>is empty<br>switch off |
| stop? press x                            |                                           | stop? press x                           |                                                 | macritrie                        |

#### 1.1.3 No preparation

When no drinks are dispensed by the machine, the pressure in the pressure boiler [H2-3] is maintained at 3 bar. Any expansion water from the boiler drains away via valve [DV6] which is switched as an NO valve. The 3 bar overpressure relief valve OVP1 drains any boiler expansion water to the drainage reservoir.

#### 1.1.4 Coffee preparation

When a coffee is chosen, the coffee grinder measures approx. 7.5 g coffee (9.5 g OptiBean XL) into the espresso group, which then turns to the set position (brew). Inlet valve [KW1], coffee valve [DV1] and expansion valve [DV6] are activated. Note; the expansion valve [DV6] is connected as an NO valve (normally open). Once activated, the pressure relief valve [OPV1] is closed, as a result of which it is possible to increase the pressure to 10 bar while the coffee is made. The ground coffee is first (PI-time) moistened with a small quantity of water (Pre-infusion). This is done at a low water pressure of 2 bar. After a short soak interval (PI-pause) the water pump [KW2] starts, the pressure is increased to 10 bar and the actual coffee-making process begins. Depending on how fine the coffee is ground and the addition of water, the coffee-making process takes between 15 and 25 seconds. After the flow

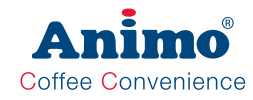

### OptiBean (XL)

meter [FL1] has measured the set amount of water, the coffee-making process is stopped. +KW1 and DV1 close and DV6 opens. While the brewer turns to the start position [fill], the coffee residue (pellet) is ejected into the waste bin.

#### 1.1.5 Chocolate preparation

For preparing instant, only the water pressure is used.

When a chocolate is chosen, inlet valve [KW1] and mixer valve [DV2] open. The pressure in the mains water supply is reduced to 2 bar by the pressure reducer [PR] and flows via the pressure boiler [H2-3] and mixer valve [DV2] to the mixer system [MM2]. The chocolate ingredient is measured by ingredient motor 4 [IM4]. After the flow meter [FL1] has measured the set amount of water, the water dispensing process is stopped. KW1 and DV2 close. Shortly thereafter the pressure boiler is brought back up to the operating pressure of 3 bar by the pump.

#### 1.1.6 Coffee with Milk preparation

The pressure boiler system does not allow two pressure valves to be opened at the same time. This means that for a combination drink such as <u>Coffee with milk</u> first the coffee is made and then the milk can be added to it. For the preparation of <u>Cappuccino</u> and <u>Latte Macchiato</u>, first the milk (froth) and then the coffee (espresso) is prepared. The preparation of the coffee with milk proceeds in the same way as for the coffee and the chocolate preparation. In the software the required unit sequence can easily be specified. For Coffee Milk this is Unit 1-2 (coffee first, then milk), for Cappuccino and Latte Macchiato this is Unit 2-1 (milk first, then coffee).

#### 1.1.7 Hot water preparation

For dispensing hot water, only the water pressure is used.

When hot water is chosen, inlet valve [KW1] and hot water valve [DV4] open. The pressure in the mains water supply is reduced to 2 bar by the pressure reducer [PR] and flows via the pressure boiler [H2-3] and hot water valve [DV4] to the water outlet. After the flow meter [FL1] has measured the set amount of water, the water dispensing process is stopped. KW1 and DV4 close. Shortly thereafter the pressure boiler is brought back up to the operating pressure of 3 bar by the pump.

#### 1.1.8 Cold water preparation (optional)

For dispensing cold water, only the water pressure is used.

When cold water is chosen, inlet valve [KW1] and cold water valve [KW2] opens, and the 'venting' valve closes. The pressure in the mains water supply is reduced to 2 bar by the pressure reducer [PR] and flows via the external cooler unit and cold water valve [KW2] to the water outlet. After the flow meter [FL1] has measured the set amount of water, the water dispensing process is stopped. KW1 and KW3 close, and the 'venting' valve opens.

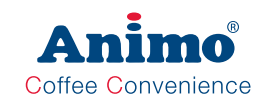

### 1.2 Components

| Component                                                                                                    | Image                   |
|----------------------------------------------------------------------------------------------------|-------------------------|
| <b>Inlet valve KW1 [1001161]</b><br>Opens and closes the water supply, 24 Vdc coil closure.                                                                                                    |                         |
| Pressure reducer DR [1000702]<br>Reduces the water supply pressure to 2 bar.<br>The water pressure is not adjustable.<br>Pay attention for the flow direction!                                                                                                    |                         |
| Flow meter FL [1000530]<br>Measures the supplied quantity of water using rotating magnets<br>and a bi-polar Hall sensor. Pay attention for the flow direction!                                                                                                    |                         |
| Solid State Relais (SSR) [02799]<br>The heating element is controlled by a solid state relay.<br>Pay attention for the polarity of the 24Vdc side!                                                                                                    | SSR 12-30 Vd<br>230 Vac |
| Pump KW2 [1000696]         Non-return valve [1000748]         Rotary membrane pump; increases the water supply pressure to an espresso pressure of 10 bar.         The rotating membrane cells increase the outlet water pressure.         An internal bypass valve pumps the water round in the pump housing if no pressure decrease occurs.         See Section 5.4 Check / set the pump pressure. |                         |
| Pressure boiler H2-3 [1000530]         Closed pressure boiler manufactured entirely from material AISI 316L         Temperature sensor [1000740]         Screw thread M12x1 / material AISI 316L / 100 kΩ/25°C         Boil-dry protection [ 1000736]         Activation temperature 135°C / 2 pole / manual reset                                                                                   |                         |

Animo® Coffee Convenience

### OptiBean (XL)

| Component                                                                                                    | Image          |    |
|----------------------------------------------------------------------------------------------------|----------------|----|
| <b>Brewer valve DV1 [1000699]</b><br>Supplies the brewer with hot water at 10 bar. When the valve<br>is energised, the hot water supply to the brewer is opened.<br>When this closes, the brewer is vented.                                                                                                    |                |    |
| Expansion water valve DV6 [1000699]                                                                                                    |                |    |
| <b>Pressure relief valve 3 bar [1000734]</b><br>This valve is switched as an NO valve. When the coil is not<br>energised, the supply to the 3 bar pressure relief valve is open.<br>When coffee is being made, this valve closes off the 3 bar<br>pressure relief valve so that pump can increase the pressure to 10<br>bar. After the coffee has been made, this valve opens again and<br>the excess water pressure is fed to the drainage reservoir. | STATE OF STATE |    |
| <b>Mixer valve DV2 [1000699]</b><br>Supplies the mixer system with hot water. During the water<br>measurement, use is made of the 2 bar water pressure that is<br>reduced by the pressure reducer DR. The valve has an internal<br>meter of 1.5 mm, which results at a supply pressure of 2 bar in<br>a measurement speed of 14 ml/sec. When the valve closes, the<br>mixer supply hose is vented and drains.                                          | <b>2</b>       | GE |
| <b>Hot water valve DV 4 [1000699]</b><br>Supplies the hot water outlet with hot water. During the water<br>measurement, use is made of the 2 bar water pressure that is<br>reduced by the pressure reducer DR. The valve has an internal<br>meter of 1.5 mm, which results at a supply pressure of 2 bar in<br>a measurement speed of 14 ml/sec. When the valve closes, the<br>mixer supply hose is vented and drains.                                 |                |    |
| Pressure relief valve 12 bar [1000735]<br>Over-pressure protection for the boiler.                                                                                                    | S.             |    |
| <b>Coffee grinder [1000665]</b><br>The coffee grinder grinds the beans and fills the brewer with a precisely measured quantity of coffee. See Section 1.4 for the operation.                                                                                                    |                |    |

## Coffee Convenience

Image

#### Espresso group [1000088]

The brewer is filled with ground coffee from the coffee grinder.

Then the coffee is compacted, the pump starts and pumps hot water at a pressure of 10 bar through the coffee. The drink flows via the splitter into the cup. After the coffee has been made, the coffee pellet is ejected into the waste bin.

See Section 1.3 for the operation.

#### Ingredient and mixer system

Each of the ingredient canisters is driven by a motor running at 130 rpm. The instant product (ingredient) is pushed out of the canister by a worm screw and falls via the dispensing nozzle into the mixer unit. At the same time, hot water is measured into the mixer unit by measuring valve DV2. The instant product and the water are mixed together by the mixer impeller driven by the mixer motor running at 10,700 rpm. The drink flows via the drink outlet into the beaker.

#### Water vapour drain system

Most of the water vapour given off during the mixing is collected by the vapour drain ring and extracted via the extraction tray by the fan. The instant residue is collected by the extraction tray. The extraction tray can be easily removed (for cleaning) by dismantling the mixer unit. This largely prevents water vapour getting into the canister outlet and the ingredient becoming moist.

#### Door switches

There are two door switches on the inside of the right side wall. Switch A is activated when the door is closed, and switches the machine off when the door is opened.

Switch B is operated when the door lock is locked and switches the hot water valve DV4 when the lock is opened.

#### 2013/08 Rev. 0.5

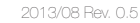

### OptiBean (XL)

#### Component

#### Quick release coupling

In this machine various components are used that have quick release couplings.

To remove the Teflon hose from this connection, the outer ring [A] must be pushed in first to release the hose [B].

This outer ring does not have to be pushed in when inserting the hose.

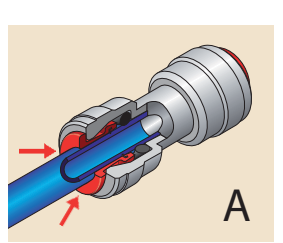

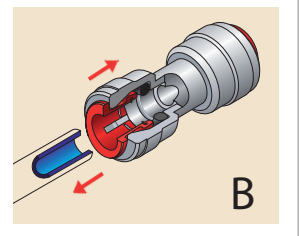

GB

#### Telfon® pressure hose

High quality Teflon pressure hose is used in this machine.

Never shorten this hose with side cutters. This will deform the hose and when it is inserted into the guick release connection it can damage the internal o-ring, resulting in leaks.

Always shorten a new hose using the special cutting tool (see the illustration) or cut through it with a sharp knife without exerting too much pressure on the hose.

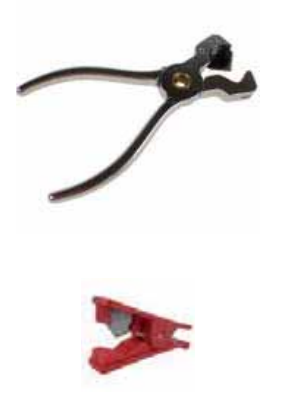

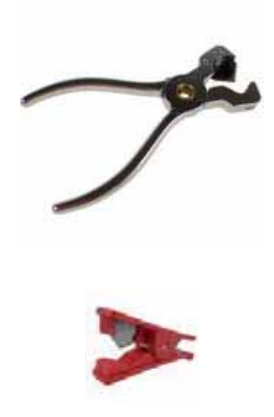

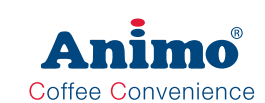

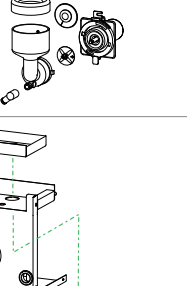

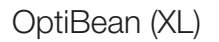

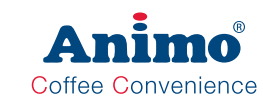

#### 1.3 Espresso group

The espresso group consists of a drive unit [4.1] and an espresso unit [4].

The DC motor [4.1] in the drive unit drives the espresso unit.

The upper [4.5] and lower piston [4.7] are moved up and down by the drive wheels located in the side walls. Their operation is explained in detail in the next chapter.

| Major components |                    | Technical data              | Material        |
|------------------|--------------------|-----------------------------|-----------------|
| 1. Bea           | in canister        | Content 1.5 kg              | PC              |
| 2. Cof           | fee grinder        | See 1.4 Coffee grinder      |                 |
| 3. Cof           | fee guide          |                             | stainless steel |
| 4. Esp           | resso group        |                             |                 |
|                  | 4.1 Drive unit     | DC motor 24Vdc              |                 |
|                  | 4.2 Filler opening |                             |                 |
|                  | 4.3 Water supply   | 4 mm quick release coupling |                 |
|                  | 4.4 Spring         |                             | stainless steel |
|                  | 4.5 Upper piston   | 315 µm bore                 | stainless steel |
|                  | 4.6 Brewer chamber | Ø 37mm Standard / Ø 44mm XL |                 |
|                  | 4.7 Lower piston   | 150 µm bore                 | stainless steel |
|                  | 4.8 Coffee outlet  |                             |                 |

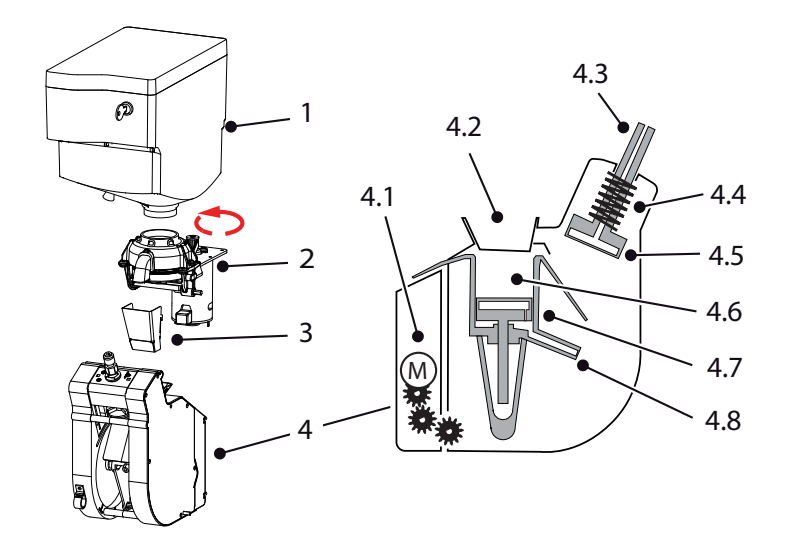

OptiBean (XL)

### 1.3.1 Operation

The ground coffee is measured into the espresso group and then the group closes. Hot water is forced at high pressure through the layer of coffee. The complete espresso cycle is described and illustrated below. This also explains the function of the position switches 1 & 2 (see Section 1.3.2) located in the drive unit.

|    | Position     | Action                                                                                                    | Switch position             | 2 | 1 |
|----|--------------|----------------------------------------------------------------------------------------------------|-----------------------------|---|---|
|    | Start / fill | Idle position of the espresso g<br>measured into the brewer char                                                                                                    | roup. Ground coffee is mber | 0 | 0 |
|    | Compact      | The espresso group moves to the brew position.<br>The upper piston compacts the ground coffee.                                                                                                    |                             | 0 | 1 |
|    | Brew         | A very small quantity of low pressure hot water is<br>added to the coffee pellet (pre-infusion). Then the<br>pump starts and pumps hot water at a pressure of 10<br>bar through the compacted coffee. |                             | 1 | 1 |
| IV | Eject        | The espresso group moves back to the start position and ejects the coffee residue.                                                                                                    |                             | 0 | 1 |
|    | Error E24    | If the switch position shown he<br>E24 brewer error occurs                                                                                                    | ere occurs, an error        | 1 | 0 |

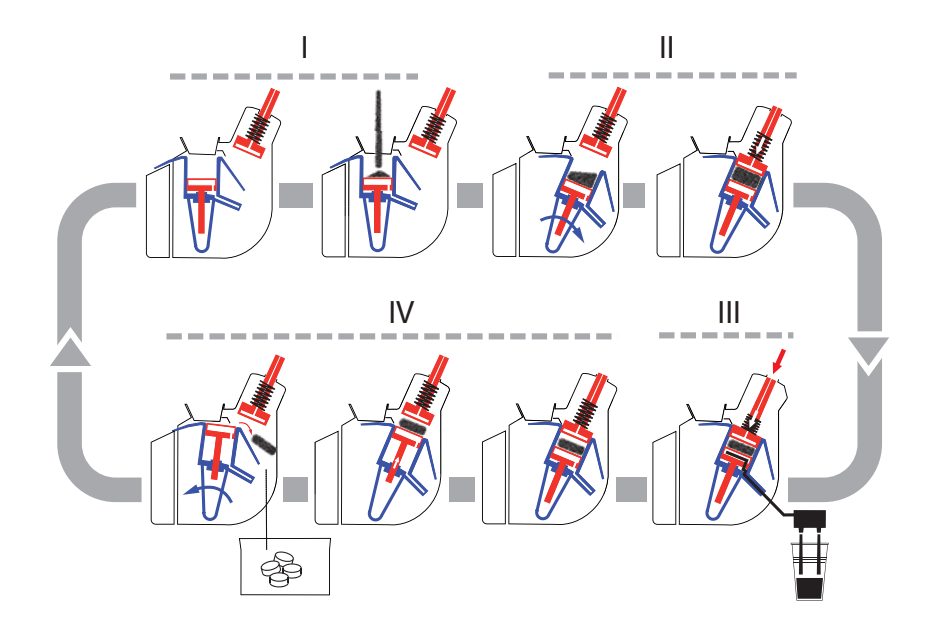

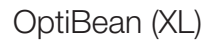

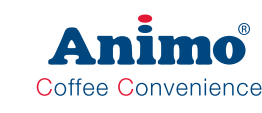

#### 1.3.2 Espresso brewer spec's

From year 2013 the OptiBean can be executed with following brewers:

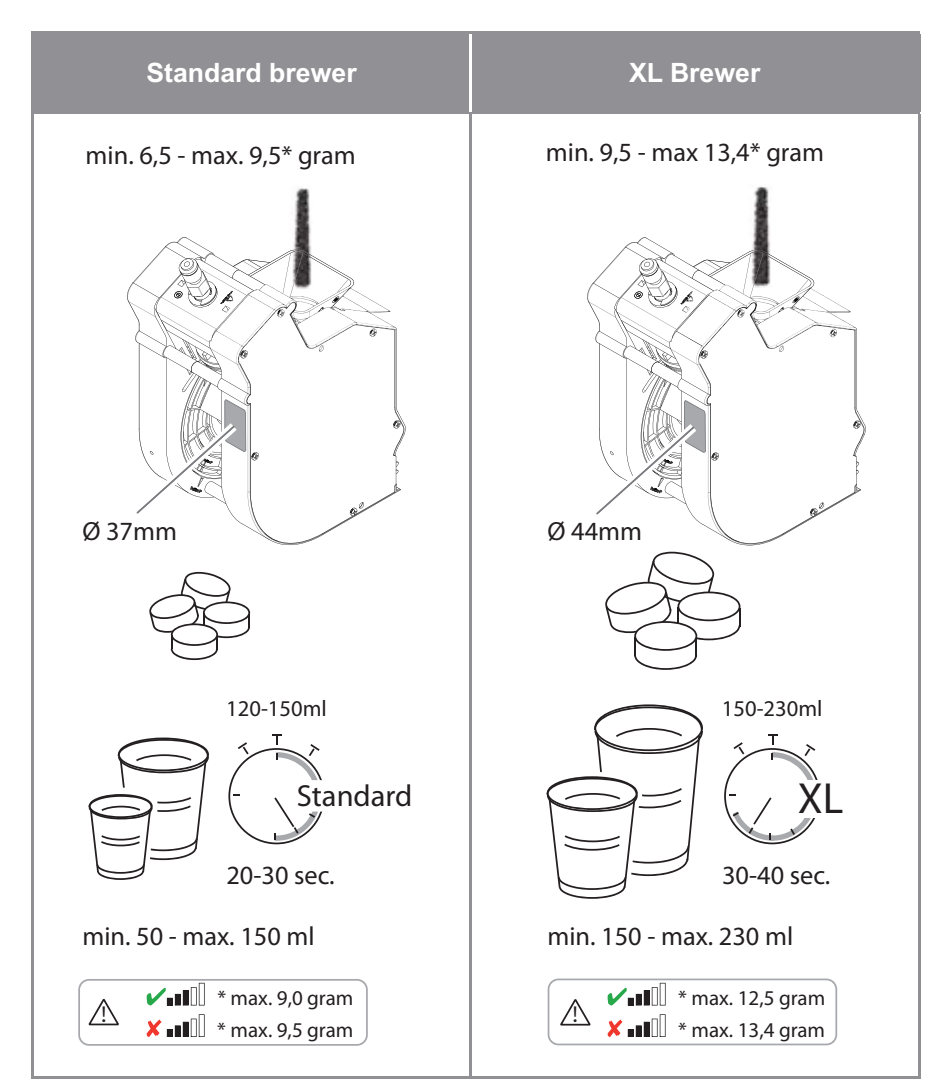

#### 1.3.3 Position switches

OptiBean (XL)

When the machine is switched on, the software checks the espresso group by running it through a complete cycle.

In the drive unit there are two micro switches that check the position of the espresso group.

Switch [1] checks (white lever, right) whether the espresso group is in the Brew position (brewing coffee).

Switch [2] checks (grey lever, left) whether the espresso group is in the Load position (filling ground coffee).

#### 1.3.4 Dismantling

#### Espresso group

The espresso group can easily be disconnected from the drive unit

- 1. Switch the machine off.
- 2. Remove the water supply hose [1] from the espresso group.
- 3. Unscrew the locking pin [2].
- 4. Remove the hose leading to the coffee splitter [3].
- 5. Move the bottom part forwards [3] and lift the espresso group [4] off the drive unit.
- 6. Remove any coffee residue from the group by rinsing it with warm water.

Do not clean the espresso group in the dishwasher.

7. After the espresso group is placed back, the group will initializes automatically when the machine switched on.

#### Drive unit

The drive unit can simply taken out

- 1. Remove the mounting screw [1] on the underside of the motor plate [2].
- 2. Lift the motor plate [2] and remove it from the rear wall.
- 3. Disconnect the connectors [3] from the drive unit.

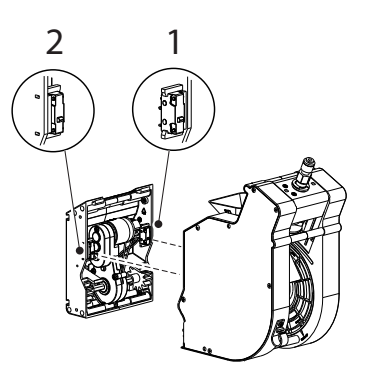

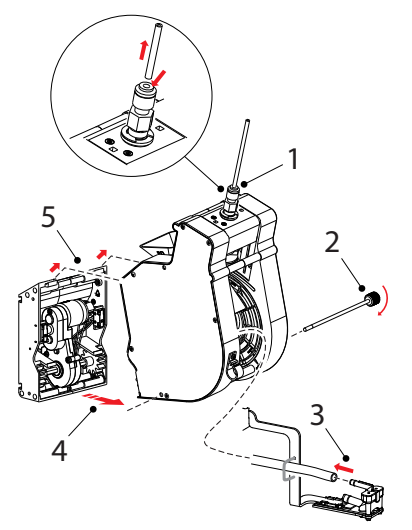

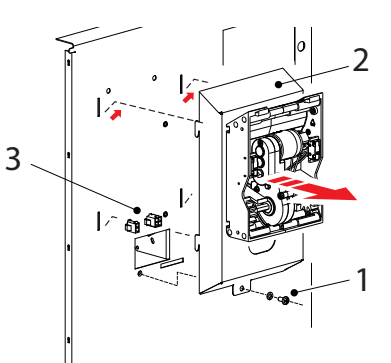

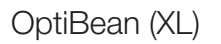

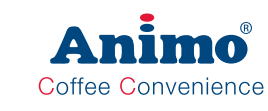

#### 1.4 Grinder

The grinder is driven by a powerful DC motor [2.6].

The upper grinding disk [2.2] is fixed. The lower grinding disk [2.3] is driven by a drive belt [2.4]. The grind fineness can be set with an adjustment screw [2.5]. When the screw is turned clockwise, the distance from the upper grinding disk reduces; anti-clockwise it increases.

The ground coffee leaves the grinder via the coffee outlet [2.1]. A rubber flap prevents the entry of moisture.

| Major components |                         | Technical data         | Material        |
|------------------|-------------------------|------------------------|-----------------|
| 1. B             | ean canister            | Content 1.5 kg         | PC              |
| 2. C             | offee grinder           | Sound level < 70 dB(A) |                 |
|                  | 2.1 Coffee outlet       |                        | ABS             |
|                  | 2.2 Upper grinding disk | Ø 65 mm                | Ceramic         |
|                  | 2.3 Lower grinding disk | Ø 65 mm                | Ceramic         |
|                  | 2.4 Drive belt          |                        | Rubber          |
|                  | 2.5 Fine adjustment     | Hex. screw + 2000      |                 |
|                  | 2.6 DC motor            | 230Vdc                 |                 |
| 3. C             | offee guide             |                        | stainless steel |
| 4. E             | spresso group           | See Section 1.3        |                 |

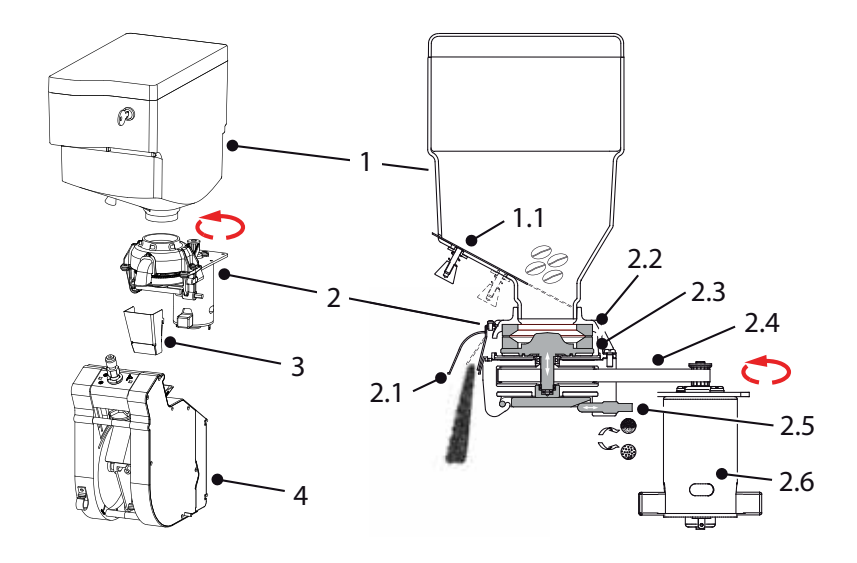

OptiBean (XL)

#### 1.4.1 Basic adjustment

The coffee grinder is factory set for an average grind fineness.

### 

 Keep your fingers away from the grinding mechanism when the machine is in operation.

- If there is a sound of two stones rubbing against each other, make the grind coarser.
- The grinding disks must never come into contact with one another.
- The grind fineness and grind capacity depends on the type of coffee beans and the roasting.
- Always adjust the coffee grinder from coarse to fine with the grinder running or empty. Adjusting from fine to coarse can be done when the grinder is stationary.
- 1. Close the bean canister plug.
- 2. Remove the stainless steel coffee guide [1].
- 3. Hold a beaker under the coffee grinder outlet and run the grinder until it is empty.
- Tip; go to the service menu: **2.7 Hardware test** / **Outputs** / **IM1** Press recipe key 11 until the coffee grinder is empty (the speed increases).
  - 5. Unscrew the black plastic coffee outlet [2] on the grinder.
  - 6. Set the distance between the grinding disks [3] so that a 0.30 / 0.35 mm feeler gauge fits between them.
  - 7. After adjusting the grind fineness, carefully check the operation of the brewer, see Section 2.0 Adjust the grind fineness as necessary!

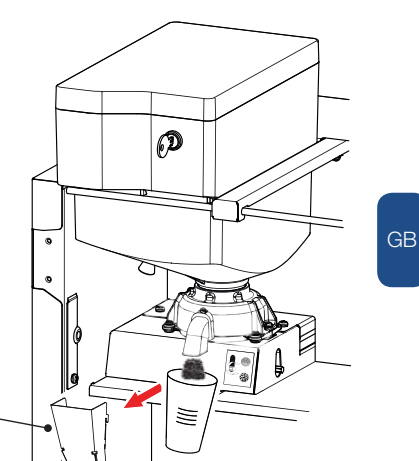

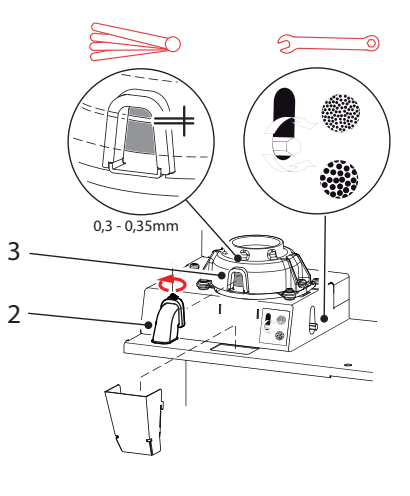

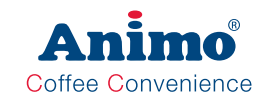

#### 1.4.3 Service life

The service life of the ceramic grinding disks is approximately 3x longer than steel grinding disks. The service life depends on the type of coffee beans\* and is approx. 3,000 kg of coffee beans. With an average measure of 7.5 g/cup. that makes approx. 400,000 shots (XL=300,000 shots 9.5 g/cup)

When you reach these grind quantities, we advise you to replace the complete grinder. Not only the grinding disks need to be replaced, but the bearings, carbon brushes and drive belt have also reached their maximum service life. In case of a damaged grinding disk (due to stones or other foreign objects) they can be ordered and replaced as a separate set.

\* light to dark roast, dry or oily, caramelized

#### 1.4.2 Run in period grinding discs

Tests have shown that new ceramic grinding discs have a run in period of 10 kg of coffee beans (about 1350 cups at 7.5 g / XL=1000 cup at 9.5 g.). We recommend to readjust (finer) the grinder after this period.

#### 1.4.4 Replacing grinding disks

- 1. Close the bean canister plug.
- 2. Hold a beaker under the coffee grinder outlet.
- 3. Run the grinder until it is empty.
- Tip; go to the service menu: 2.7 Hardware test /
- **Outputs / IM1.** Press recipe key 11 until the coffee grinder is empty (the speed increases).
- 4. Lift the bean canister off the coffee grinder.
- 5. Switch the machine off.
- 6. Loosen the screws [1] and dismantle the grinder head [2].
- 7. Remove the grinding disks [5] by loosening the three screws [4].
- 8. Thoroughly clean all parts.
- 9. Fit the new grinding disks in reverse order.

### 

- Do not drop the ceramic grinding disks
- The grinding disks must never come into contact with one another.
- After assembly, adjust the grind fineness.

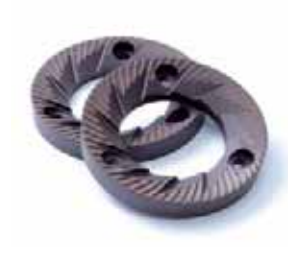

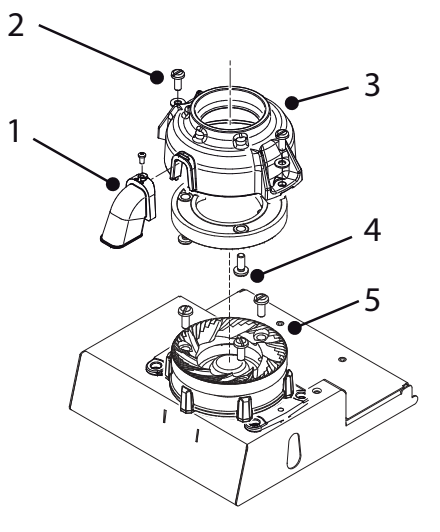

### OptiBean (XL)

#### 1.4.5 Replacement drive belt

#### Coffee grinder housing disassembly

- 1. Remove the bean- and instant canister [1] and remove the cover plate [2] behind it.
- 2. Disconnect the electrical connections to the small coffee grinder circuit board (via the rear wall).
- 3. Remove the two screws [3] on the underside of the housing.

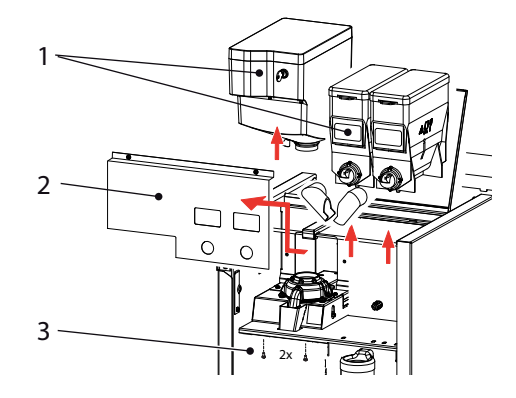

#### Drive belt removal

- 4. The whole assembly [4] can now be removed from the machine.
- 5. Remove the three screws [5] and remove the belt cover plate.
- 6. Remove the four screws [6] from the mounting rubbers and remove the coffee grinder with motor plate.
- 7. Loosen the screen [7] on the coffee outlet and remove it.
- 8. Remove the two screws [8] from the grinder housing [9].
- 9. Remove the grinder housing [9].
- 10. Slightly loosen the motor screws [10] so that the drive belt tension is released.
- 11. Pull the grinding disk [11] carrier vertically upwards.
- 12. Remove the belt disk and belt [12] and replace these parts.
- 13. Fit the new belt disk and drive belt [12] in reverse order.
- 14. Tension the belt disk and re-tighten the motor screw [10].

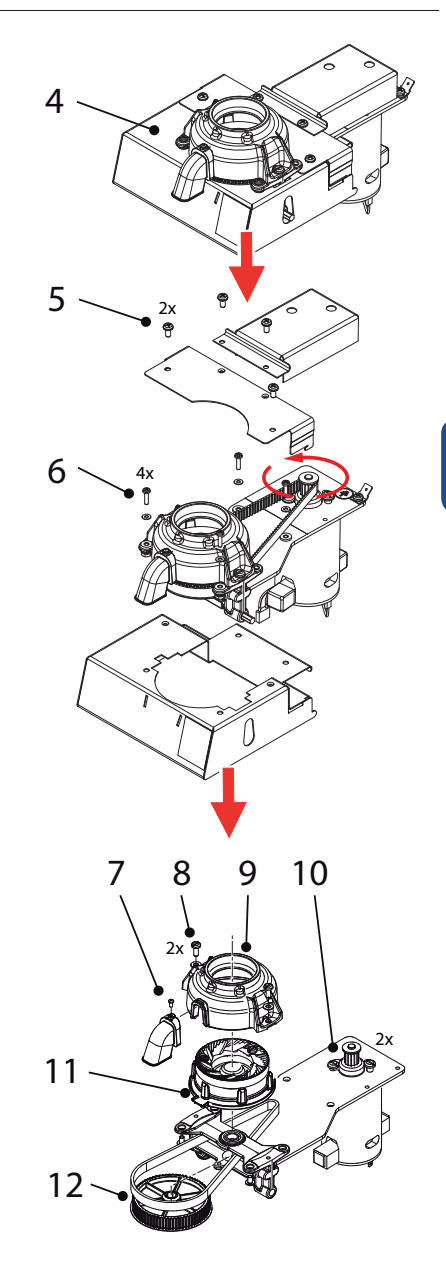

Coffee Convenience

GB

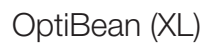

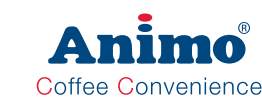

#### 1.4.6 Cleaning

Depending on the fineness of the grind and the intensity of use, coffee residue collects in the grinder housing and on the grinding disks (fine particles, coffee oil, coffee residue), which can affect the grinding capacity, the measuring accuracy and also the taste.

#### **Cleaning frequency**

To guarantee a constant grind quality, it is recommended to clean the coffee grinder at least every 6 months.

#### **Recommended cleaning agent**

- Coffee grinder cleaner 430 g. GRINDZ ™
- Art. no. 1000151
- Shelf life 18-24 months
- Gluten free

#### What is GRINDZ ™? Is it harmful?

GRINDZ <sup>™</sup> consists of 100% biological, natural materials (including grain, starch) and is absolutely harmless for the health. It binds the coffee oil and cleans the grinder housing and grinding disks by friction. If small residual particles mix into the follow-up shots, this does not affect the extraction or the taste.

#### Cleaning with GRINDZ ™

- 1. Close the bean canister plug.
- 2. Hold a beaker under the coffee grinder outlet.
- 3. Run the grinder until it is empty.
- Tip; go to the service menu: **2.7 Hardware test** / **Outputs / IM1.** Press recipe key 11 until the coffee grinder is empty (the speed increases).
  - 4. Lift the bean canister off the coffee grinder and remove the coffee beans.
  - 5. Place 70 g GRINDZ<sup>™</sup> (2x content of the cover) in the bean canister.
  - 6. Grind the GRINDZ<sup>™</sup> with the grinder and collect the ground product.
  - Grind approx. 6 shots of coffee to 'flush' the GRINDZ<sup>™</sup> residue out of the grinder housing.

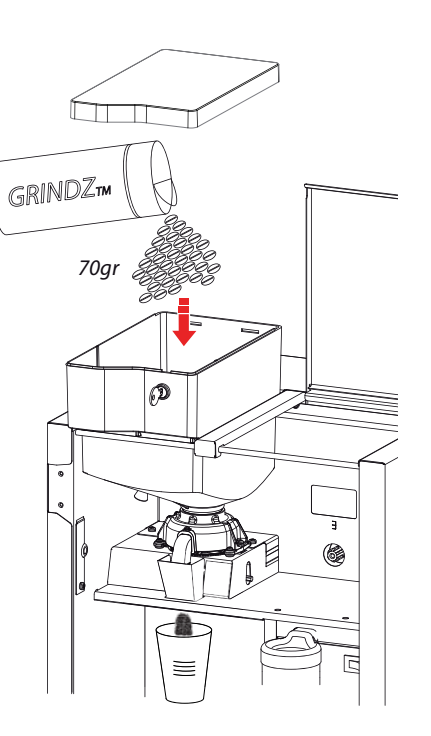

### OptiBean (XL)

#### 1.5 Boiler system

Turn on the device using the ON/OFF switch. The display will light up. If the boiler [1] is empty (first installation or after running the shut down menu) the commissioning menu will automatically starts and will guides you trough the filling up sequence. If the boiler is filled the heating element [1.3] will be switched on by the solid state rails (SSR ) [3]. As soon as the NTC sensor [1.1] measures the set temperature, the heating element [1.3] will be switched off. The insulation [1.5] prevents the boiler from cooling down. The boiler is tested at a overpressure of 13 Bar (1,3MPa) constructed for working pressures of 10 bar (1,0 MPa).

| Major parts                  | Technical data             | Art.No. | Material |
|------------------------------|----------------------------|---------|----------|
| 1. Boiler system             | 1,1 Litre                  | 1000530 | st.st.   |
| 1.1 Temperature sensor NTC   | 100 kΩ/25°C / M12x1        | 1000740 | st.st.   |
| 1.2 Boiler outllet           | G1/4" x Ø 6mm (2x)         |         | st.st.   |
| 1.3 Boiler & heating element | 230V 1800W / art.nr.       | 1000530 | st.st.   |
| 1.4 Dry boil protection      | 230V 16A / art.nr.         | 1000736 | st.st.   |
| 1.5 Insulation               |                            |         | PEC      |
| 1.6 Boiler inlet             | G1/4" x Ø 8mm (2x)         |         | st.st.   |
| 2. Dispensing valve (3 way)  | See 1.6.1 Dispensing valve | 1000699 |          |
| 3. Solid State Relay (SSR)   | 12-30Vdc / ~230V 16A       | 02799   |          |

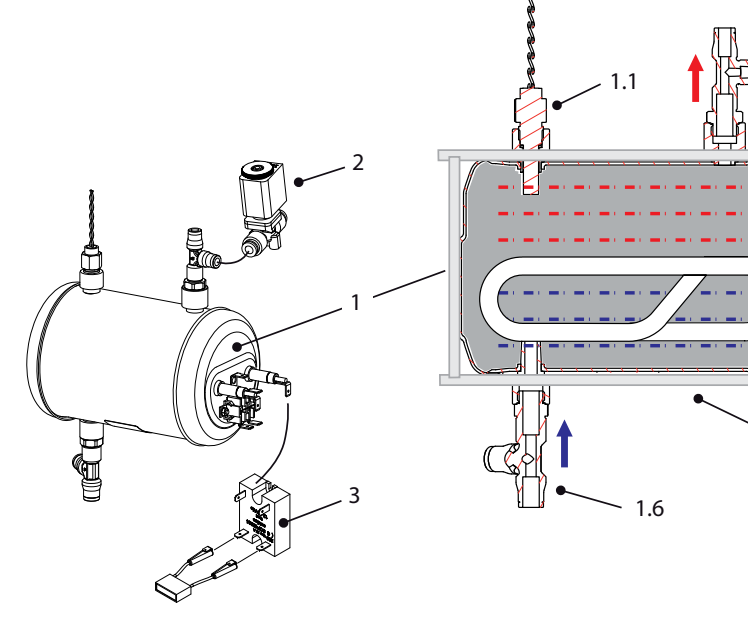

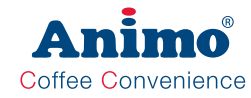

1.2

.5

1.3

#### Dry boil protection

This double pole dry boil protection [1.4] protects the heating element [1.3] against dry boiling. When the switch detects a temperature above 135°C both contacts switch off and disconnect both heating connection from the electric mains. Reset is only possible after de boiler has cooled down and both contacts are manually reset by hand.

WARNING; Always disconnect the machine from the mains, the reset buttons are life!

If the dry boiler protection [1.4] is activated a Error 21 shall appear on the display after 6 minutes.

The reason from activating the protection can be caused by air in the waters main which is transported to the boiler, or an other malfunction of the heating system

#### **Temperature regulation**

The heating element [1.5] is turned on when the water temperature falls below the temperature setting. The temperature in the water reservoir is measured using an NTC precision sensor [1.4] mounted trough the wall of the boiler.

The heating element always switches off when the maximum boiler temperature of 99°C is reached.

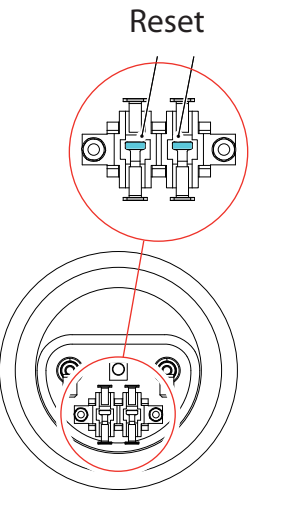

Coffee Convenience

#### 1.5.1 Dispensing valves

The dispensing valves [2] used in the OptiBean are all the same and are so called 3-way valves. Brewer valve DV1, mixer valve DV2 and hot water valve DV4 are used as N.C. valve (Normally Closed). The connection P [2.1] is connected to the pressurised side. At a de-energized valve, outlet A [2.7] is in open connection with the outlet R [2.2], so the tubes towards the mixer and hotwater outlet always runs empty. During a drink selection one of the dispensing valves [DV] is ACTIVATED and opens. Outlet R [2.2] closes and pressurised water flow from connection P to A.

The (expansion) dispensing valve DV6 is build-in as a N.O. valve (Normally Open). Connection A [2.7] is connected to the pressurised side. Expansion water from the boiler can escape from connection R [2.2]. The valve DV6 will be closed when a coffee (10 bar) is made.

| Major parts                          | Technical data            | Material |
|--------------------------------------|---------------------------|----------|
| 1. Boiler system                     | 1,1 Liter                 | AISI 316 |
| 2. Dispensing valve 12 bar (3-2 way) | art.no. 1000699           |          |
| 2.1 Inlet (P)                        | Ø 6mm push fit            |          |
| 2.2 Aeration (R)                     | M5                        |          |
| 2.3 Coil                             | 24Vdc - 8,3W - 100% ED    |          |
| 2.4 Plunger                          |                           | St.St.   |
| 2.5 Seal                             |                           | EPDM     |
| 2.6 Body                             | DN 1,5 (Diameter Nominal) | PPSU     |
| 2.7 Outlet (A)                       | Ø 6mm push fit            | VMQ      |

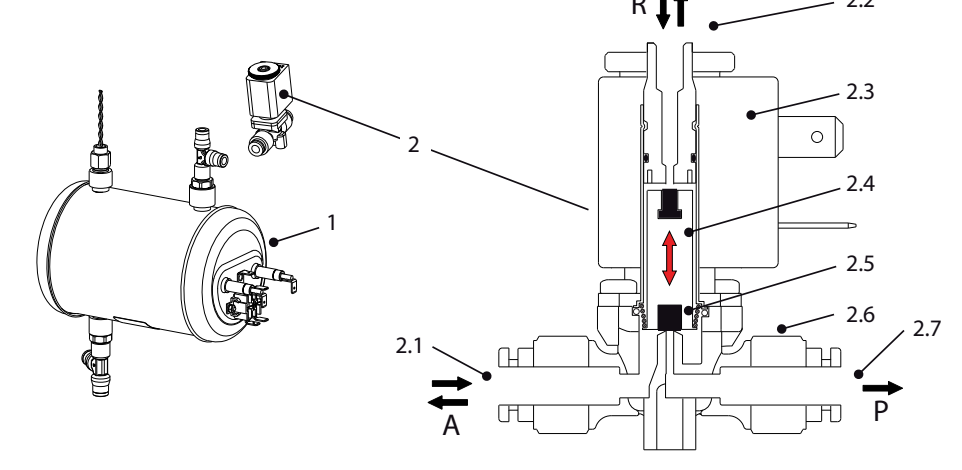

Printed-on black arrow: Flow in direction of the arrow on the valve body 🔶

White arrow: Flow against the arrow on the valve body

### **Animo**<sup>®</sup> Coffee Convenience

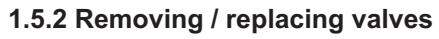

Most valves (DV1, DV2, DV4) are accessible by dismantling the back cover. The brewer valve (DV1) is accessible by dismantling the right side of the machine.

- 1. Activate the shut down menu in the service menu **2.14 Installation / Shut down** and following the instructions on the display.
- For just releasing the pressure in the boiler it is not necessary to disconnect the supply hose. Press enter (v)

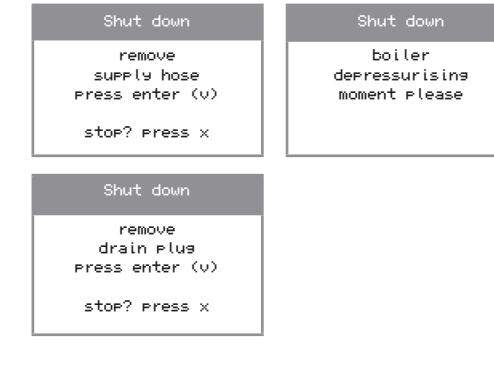

- 3. Stop the process, the boiler is now depressurised.
- 4. Remove a valve by pressing the outer ring of the push fit couplings.
- 5. Replace the valve for a repaired or new one. Check the flow direction before fitting it in place.

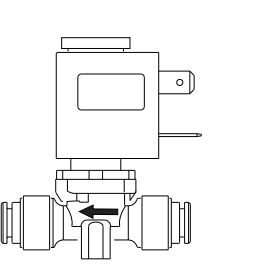

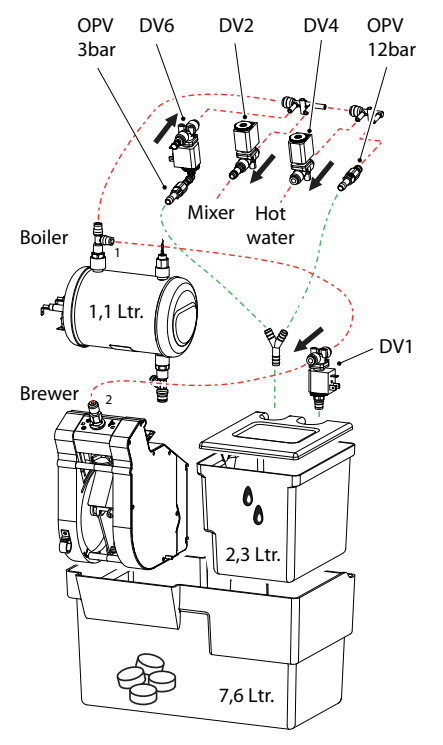

OptiBean (XL)

#### 1.6 First menu settings after installation

The following data must be set in the operator and service menus immediately after the machine's first use. The language factory setting is English.

#### Switch ON the machine

• Follow the instructions on the display

| boiler filling                           | out of order   | out of order   | Place cup |
|------------------------------------------|----------------|----------------|-----------|
| Place empty container<br>Press enter (V) | 75 %           | 90 °C          |           |
| stop? press x                            | boiler filling | boiler heating | Cleaning  |

#### Operatormenu (Page 39-40)

| • | 1.1   | Clock               | Time<br>Date      | (set)     |
|---|-------|---------------------|-------------------|-----------|
| • | 1.7   | PIN-code            | 2 - 2 - 2 - 2 - 2 | (PIN-Code |
| S | ervic | e menu (Page 41-52) |                   |           |
| • | 2.4   | Settings            | Language          | (set)     |

• 2.6 Service boiler Service moment (set)

We strongly recommend to use a water filter. Calculate your filter capacity by using the capacity information provided with the filter. Set the amount of cups into the menu so the signal [Service Boiler] appears on the display.

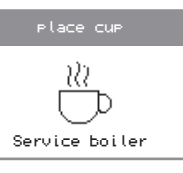

Reaching the service boiler moment indicate that the machine must be descaled. If a water filter is used (recommended), this is the signal that the filter has to be replaced.

#### Water hardness table

| Water     |       | H                      | Service moment |              |         |
|-----------|-------|------------------------|----------------|--------------|---------|
| quality   | °D    | °D °F mmol/l mgCaCo3/l |                | after (cups) |         |
| Very hard | 18-30 | 32-55                  | 3,2-5,3        | 321- 536     | 5,000   |
| Hard      | 12-18 | 22-32                  | 2,2-3,2        | 214-321      | 12,500  |
| Average   | 8-12  | 15-22                  | 1,4-2,2        | 268-214      | 20,000* |
| Soft      | 4-8   | 7-15                   | 0,7-1,4        | 72-268       | 40,000  |
| Very soft | 0-4   | 0-7                    | 0- 0,7         | 0-72         | 0 = off |

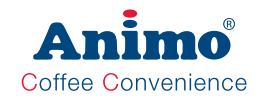

• 2.2 Button settings <Recipe name> (set)

OptiBean (XL)

First program the desired recipes under each key on the control panel. Which recipes are factory-set can be found in the table on page ??. The same table also indicates which additional recipes are available in the software.

2.1 Quick recipe Pro <Recipe name> Cup volume (ml) (set)
 Coffee (sec.)
 Topping (sec.)
 Cocoa (sec.)

The Coffee(bean) setting is the real grinding time from the grinder in seconds. This setting is not linked to the cup volume setting.

The Topping and Cocoa setting is a dispensing time in seconds for a 100ml drink. When increasing the cup volume the Topping and/or Cocoa dispensing will be automatically proportional increased (not visible in the display).

See chapter 1.6.1 how to check the weight

Run the cleaning program (without cleaning tablet) to reset
 the cleaning message

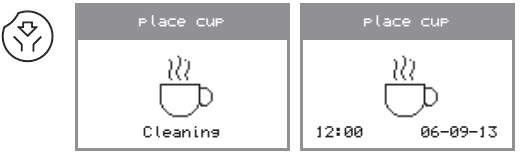

### OptiBean (XL)

#### 1.6.1 Coffee adjustment

After installation, the machine must always be adjusted for the coffee beans to be used. Use this chapter to help you do this. Once the coffee-making process has been set, the user must always use the same bean melange (mixture).

From year 2013 the OptiBean can be executed with following brewers:

#### Standard espresso group

- Suitable for a <u>maximum</u> of 9.0 g ground coffee (1 cup of coffee).
- <u>Not</u> suitable to brew a double cup of coffee in one brew cycle.
- There is a double-cup recipe available in the software, but this is really a double brew cycle!

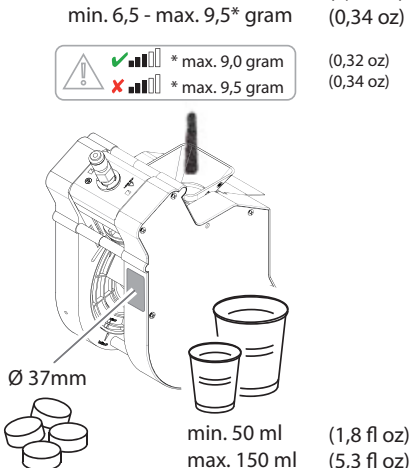

Standard

#### XL espresso group

- Suitable for a <u>maximum</u> of 12,5 gr ground coffee (1 cup of coffee).
- Suitable to brew a double cup of espresso (2x 70ml) or double cup coffee (2 x 115ml) in one single cycle.
- <u>Not</u> suitable to brew a double cup of coffee > 115ml in one cycle.
- There is a double-cup recipe available in the software, but this is really a double brew cycle!

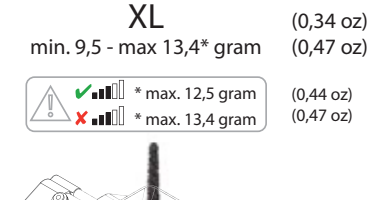

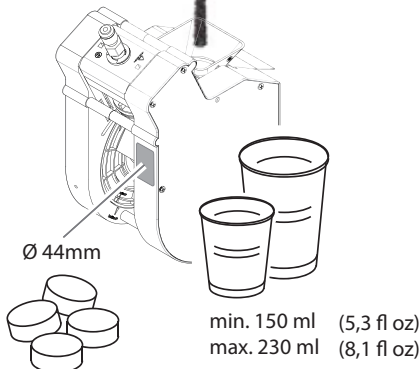

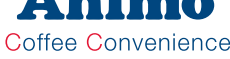

(imp)

(0,23 oz)

GB

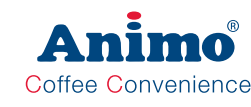

#### How check the weight?

Only the grinder / ingredient motor will be driven (no water is dispensed).

It is strongly recommended to check the coffee measurement using a set of mini scales. These are simple to order via the Internet.

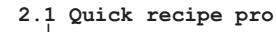

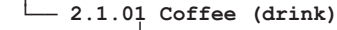

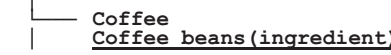

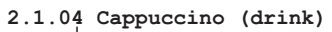

- Cappuccino Coffee beans (ingredient) TEST Cappuccino
- Topping (ingredient) TEST
- 1. Navigate to above service menu item
- 2. Hold a empty cup under the outlet.
- 3. Press the TEST button, only the chosen ingredient will be dispensed.
- 4. Measure the weight of the ingredient\*

Coffee Standard espresso group: min. 6.5 - max. 9.0 g. min. 9,5 - max. 12,5 g. XL espresso group:

#### Rules for the adjustment

1

- There are two factors that affect the output of the coffee arinder. The arinder rotation time (2.1 Quick recipe pro / Coffee) and the grinding fineness of the coffee grinder.
- · When the coffee grinder is set coarser, the volume of the grind increases.
- · When the coffee grinder is set finer, the volume of the grind decreases.
- · Only adjust the grinder finer when the grinder is running! Adjustment from fine to coarse can be done when the grinder is stationary.
- Only adjust the grind setting in steps of 1/4 turn. Note: only the 3rd cup of coffee is 100% made with the changed grind fineness! (do not measure the first 2 cups).
- · The coffee brewing process time is from the moment when the pump starts until the moment the pump stops.

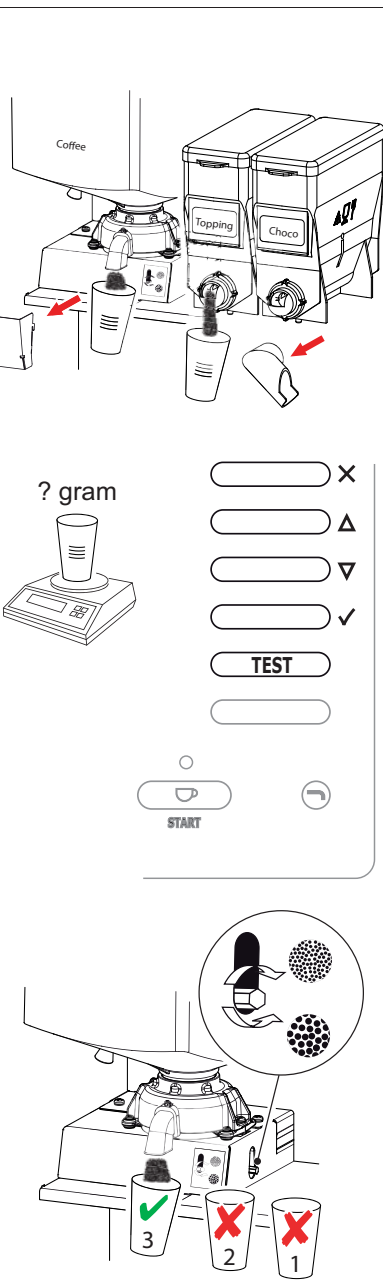

### OptiBean (XL)

#### How to check a drink?

Easy way to check the dispensed drink- volume and taste without leaving the menu!

2.1 Quick recipe pro

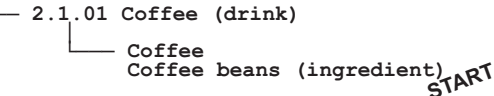

- 2.1.04 Cappuccino (drink)
  - Cappuccino Cup volume Cup volume 120ml START
  - Cappuccino Coffee (ingredient) 1,45s. START Coffee
  - Cappuccino Topping (ingredient) Topping 2,50s. START
- 1. Navigate to above service menu item
- 2. Change one or more settings and confirm (v), (START led blinks).
- 3. Place a empty cup under the outlet and press the START button. You drink is made.
- When the Cup volume (menu parameter) is increased, instant products Topping and Chocolate will be automatically proportional increased. The coffee however will not automatically increased!
- Only adjust the grind setting in steps of 1/4 turn. Note: only the 3rd cup of coffee is 100% made with the changed grind fineness! (do not examine the first 2 cups).
- Try to find a balance between:
- Cup volume
- Amount ground coffee (menu setting)
- Ground coffee coarse or fine (grinder adjustment)

(menu setting)

If the optimum settings are found for the first coffee button copy the set grinder time for all the coffee drinks; Coffee Milk, Espresso, Cappuccino, Latte Macchiato, etc.

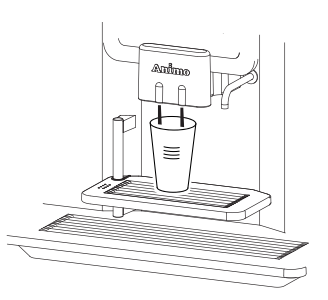

Coffee Convenience

GB

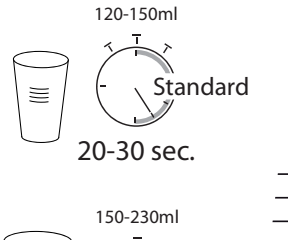

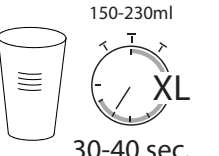

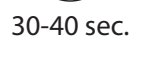

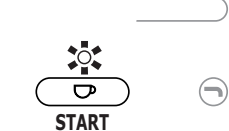

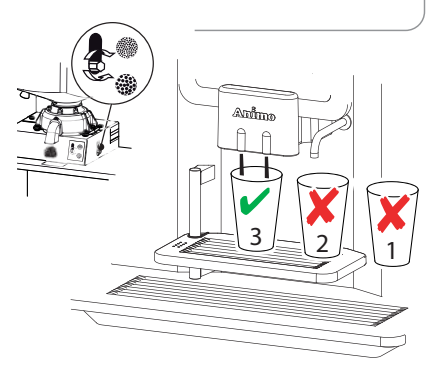

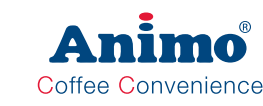

#### 1.6.2 Espresso

Once the base drink (Coffee) has been set, there is not much more to be set for the Espresso.

Because the same coffee grind is used for an Espresso **based drink**, the brew time for an **Espresso** (50 ml) will be much shorter than a normal coffee.

If there is still volume left in the brew chamber from the espresso group (Standard: max. 9,0 g. / XL: max.12,5 g.) its possible to increase the grinding time.

By increasing the grinder time for the espresso drink in small steps, 2.1 Quick recipe pro / Espresso / Coffee, more coffee will be dispensed into the brewer chamber. This created more resistance and a longer brewing time.

2.1 Quick recipe pro

2.1.03 Espresso (drink) Coffee beans (ingredient) START

If the prefect setting for the espresso has been found just copy this setting to all espresso based drinks, like Cappuccino, Latte Macchiato.

#### 1.6.3 Milk based drinks

Milk based drinks are drinks such as Coffee Latte. Cappuccino and Latte Macchiato.

We strongly advice to increase the Mixer 2 time for milk based drinks >150ml. The mixer will run longer so the topping shall foam much better. Use the easy START function to optimise all you milk based drinks while staying in the menu!

If no water runs trough the mixer anymore, the mixer time must end preventing the internal seal runs dry.

#### 2.3 Recipe settings

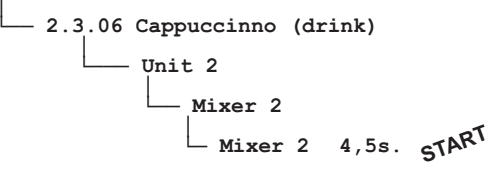

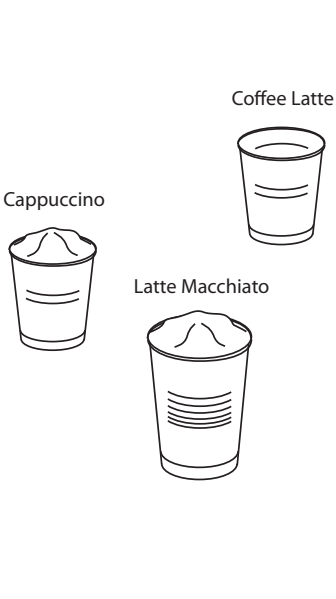

Espresso

#### 1.6.4 Adjustment tips

| Cream layer too low                                                                                                    | Cream layer perfect                                                                                                    | Cream layer missing or too light                                                                                                    |
|----------------------------------------------------------------------------------------------------|----------------------------------------------------------------------------------------------------|----------------------------------------------------------------------------------------------------|
| - Grind too fine<br>- Bitter<br>- Preparation too long<br>- Too much ground dosing<br>- Coffee drips from splitter                                                            | <ul> <li>The right grind</li> <li>Perfect coffee taste</li> <li>The right preparation time</li> <li>The right coffee measurement</li> <li>Coffee sprays full and parallel</li> </ul> | <ul> <li>Grind too coarse</li> <li>Weak</li> <li>Preparation too short</li> <li>To low ground coffee dosing</li> <li>Coffee sprays bent outwards</li> </ul> |
| The coffee is ground too fine,<br>or the dispensed coffee is<br>too high. The extraction is<br>too extreme due to a too long<br>contact time. (to many bitter<br>substances). | The coffee is ground well, the taste extraction is optimal. The cream layer is firm and persists for a long time.                                                                    | The ground coffee is too coarse<br>for reaching a good extraction.<br>The coffee will be under-<br>extracted. Little or no cream<br>layer.                  |
|                                                                                                    |                                                                                                    |                                                                                                    |

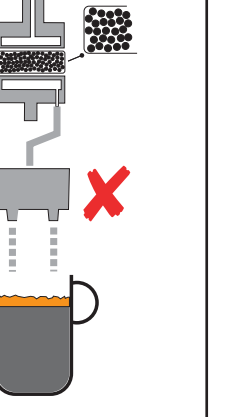

Advice: set the coffee grinder coarser (adjustment anticlockwise). Also shorten the coffee dosing by 0.1 sec.

#### Note!

When setting the grinder coarser there is a risk of excess measurement (coffee volume/ weight increases) as a result of which the espresso group can jam (Error E7).

Advice: eniov vour coffee

finer (adjustment clockwise). Adjust the grind setting only in steps of a maximum 1/4 turn each time. Only the 3rd cup of coffee is 100% made with the

Advice: set the coffee grinder

changed grind fineness! (do not measure the first 2).

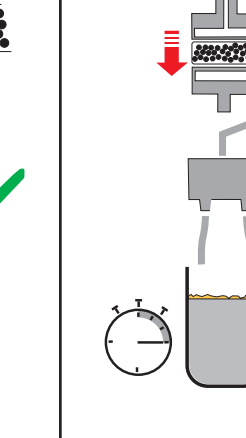

Coffee Convenience

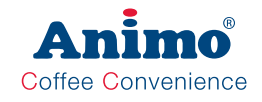

GB

#### 1.6.5 Advanced recipe settings

Before changing the advanced recipe settings (service menu 2.3) you should first know how the various parts such as valves, coffee grinder, ingredient motors and mixers work together, see Section 3.5 Timeline recipe settings.

Keep to the following guidelines:

OptiBean (XL)

- Unit sequence means: Coffee with milk: Unit 1-2 first coffee (unit 1) then milk (unit 2). Cappuccino and/or Latte macchiato: Unit 2-1 first milk (unit 2) then espresso (unit 1).
- Ingredient dispensing times are set in seconds (steps of 0.01 sec.)
- All parameters (water and ingredients such as topping and cocoa) are based on a 100 ml drink and converted automatically in the programme to the cup volume as set in 1.4 Quick recipe / 2.1 Quick recipe pro 2) and 2.2 Key settings. Note: The coffee measurement (coffee grinder) is not linked to the cup volume setting.
- When a drink consists of DV1 and DV2, the sum of these water quantities must always be 100 ml.
- A rinse parameter is used to ensure that the mixer is properly rinsed after the mixers is almost empty a small amount of hot water is dispensed to the mixer so that it is clean as possible on completion. A realistic rinse value is 8 ml. Note; this does not have to be deducted from the water quantity. The programme calculates this automatically! Example: set parameter DV2 = 100 ml, Rinse 2 = 8 ml --> Programme carries out action as follows: DV2 = 92 ml, Rinse 2 = 8 ml

#### 1.6.6 Time line recipe settings

|          | Coffee WT | Coffee    |           |          |            |           |      |             |
|----------|-----------|-----------|-----------|----------|------------|-----------|------|-------------|
|          | IM 2 WT   | IM 2      |           |          | Pre-       | infusie   |      |             |
| Unit     | Unit 1    | Br        | ewer WT 1 | DV 1W1   | Pl time    | PI pause  | DV 1 | Brewer WT 2 |
| Unit     |           |           |           |          |            |           |      |             |
| Sequence | DV 2 WT   |           | DV 2      | F        | linse 2 W  | T Rinse 2 | !    |             |
|          |           | Topping W | Toppin    | g        |            |           |      |             |
|          |           | Cocoa WT  | Сосоа     |          |            |           |      |             |
|          | Unit 2    | Mixer WT  | Mixe      | r 2      |            |           |      |             |
| DV 4 WT  |           | DV 4      |           | Hot wate | ər         |           |      |             |
| KW 3 WT  |           | KW 3      |           | Cold wa  | ter (optic | on)       |      |             |

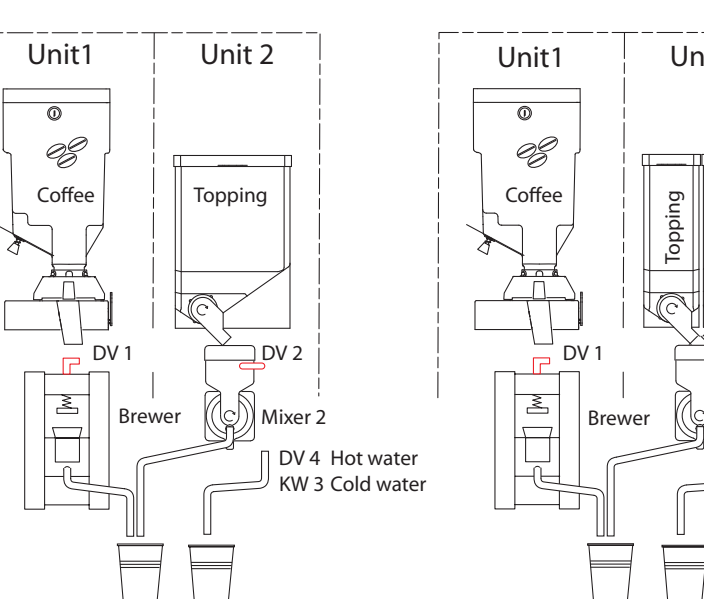

OptiBean 3 (XL)

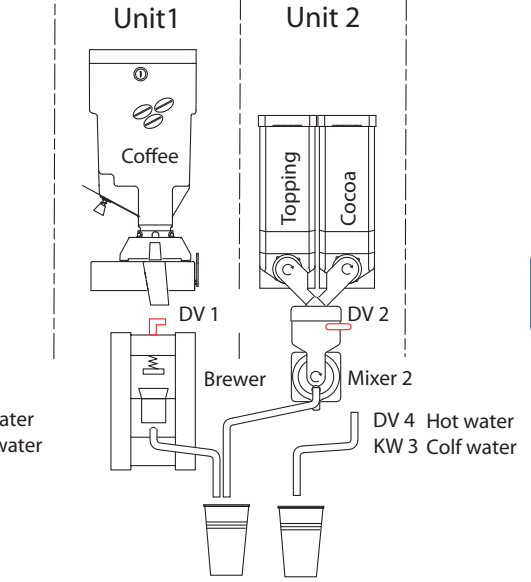

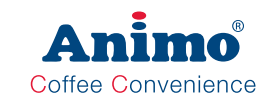

#### 1.6.7 Calculation examples

#### Coffee recipe

|     |                         | Drink pa           | Drink parameter |   | variable    | = | result    |
|-----|-------------------------|--------------------|-----------------|---|-------------|---|-----------|
|     |                         | basic recipe 100ml |                 |   | Cup volume  |   |           |
| 1   | Dispensing valve brewer | DV1                | 100 ml          | х | 1,2 (120ml) | = | 120 ml    |
| Uni | Coffee dispensing time  | Coffee             | 1,40sec.        |   |             |   | 1,40 sec. |

#### Cappuccino recipe

| t 1  | Dispensing valve brewer  | DV1      | 42 ml *                                  | x | 1,2 (120ml) | =        | 50,4 ml   |
|------|--------------------------|----------|------------------------------------------|---|-------------|----------|-----------|
| Uni  | Coffee dispensing time   | Coffee   | 1,43sec.                                 |   |             |          | 1,43 sec. |
|      |                          |          |                                          | - |             | -        |           |
|      | Dispensing valve mixer 2 | DV2      | 58 ml *                                  | X | 1,2 (120ml) | =        | 69,6 ml.  |
| Jnit | Topping dispensing time  | Topping  | 2,6 sec.                                 | x | 1,2 (120ml) | =        | 3,12 sec. |
|      | Mixer 2 time             | Mixer 2  | 4,5 sec.                                 |   |             |          | 4,5 sec.  |
|      | Unit sequence            | Unit 2-1 | First Coffee (unit 2) than Milk (unit 1) |   |             | (unit 1) |           |

\* Ratio of water to brewer / mixer = 42/58 can be adjusted as desired

#### Latte Macchiato recipe

|        | Dispensing valve brewer  | DV1      | 42 ml *                                                                   | x  | 1,2 (120ml)     | =     | 50,4 ml   |
|--------|--------------------------|----------|---------------------------------------------------------------------------|----|-----------------|-------|-----------|
| nit 1  | Coffee dispensing time   | Coffee   | 1,43sec.                                                                  |    |                 |       | 1,43 sec. |
| Ō      | Pressure WT 1            | 10,5     | Waiting time (Delay time) between<br>Topping (unit 2) and Coffee (unit 1) |    |                 |       |           |
|        | Dispensing valve mixer 2 | DV2      | 58 ml *                                                                   | x  | 1,2 (120ml)     | =     | 69,6 ml.  |
| Jnit 2 | Topping dispensing time  | Topping  | 3,0 sec.                                                                  | х  | 1,2 (120ml)     | =     | 3,6 sec.  |
|        | Mixer 2 time             | Mixer 2  | 4,5 sec.                                                                  |    |                 |       | 4,5 sec.  |
|        | Unit sequence            | Unit 2-1 | First Coff                                                                | ee | (unit 2) than M | /lilk | (unit 1)  |

\* Ratio of water to brewer / mixer = 42/58 can be adjusted as desired

#### **Chocolate recipe**

|      | Dispensing valve mixer 2  | DV2       | 100 ml   | х | 1,5 (150ml) | = | 150ml    |
|------|---------------------------|-----------|----------|---|-------------|---|----------|
| Jnit | Chocolate dispensing time | Chocolate | 3,0 sec. | х | 1,5 (150ml) | = | 4,5 sec. |
|      | Mixer 2 time              | Mixer 2   | 9,5 sec. |   |             | = | 9,0 sec. |

OptiBean (XL)

#### 2. MENU STRUCTURE

#### 2.1 The operator / service menu

Most of the settings, including the product settings are secured by a PIN code. This PIN code is intended to prevent the user accessing the service menu.

## Lt is recommended not to leave this document with the user after installation and to change the standard factory PIN code.

This chapter describes the various settings that can be changed by **trained, authorised service personnel**. How you gain access to the **service menu** is described below. Once in the service menu, the control panel has the following functions:

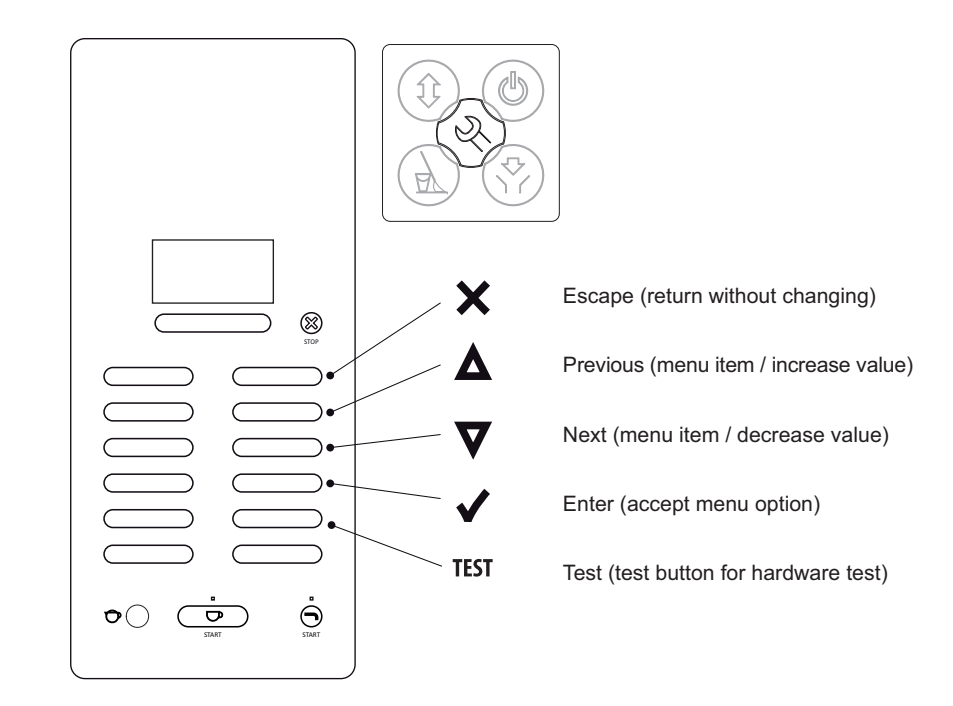

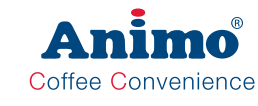

- Menu items are connected to each other in a 'loop'.
- Exit the Operator menu; press the X key 1x.
- Exit the Service menu; press the X key 2x.
- After exiting the service menu, a long peep signal follows as a sign that changed settings are being stored in the memory.
- If the service menu has to be opened again within 5 minutes, the machine will not ask for a PIN code again.

#### Menu overview:

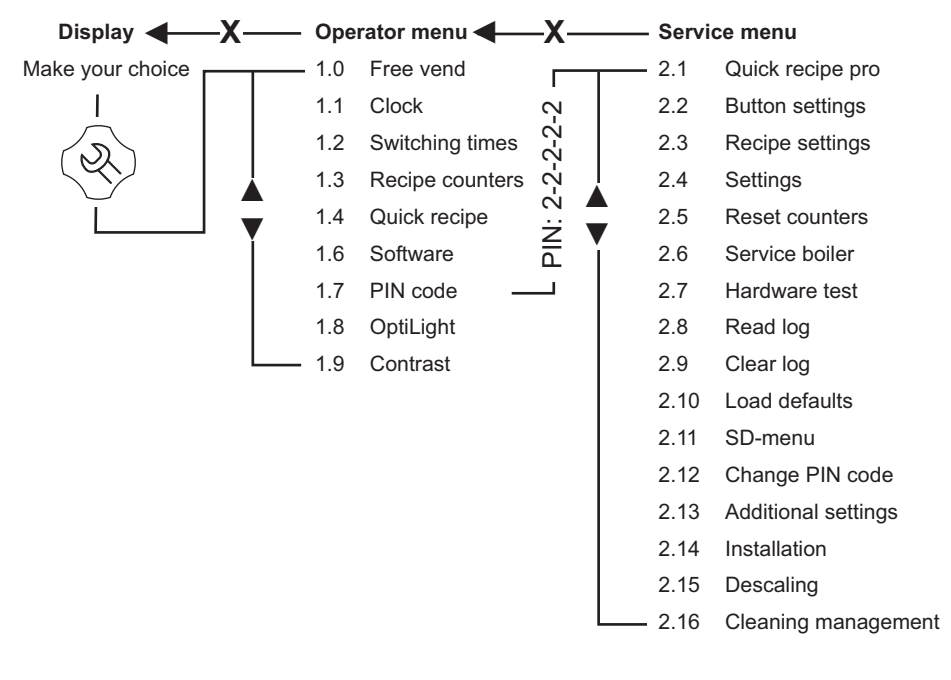

The operator and service menu of the OptiBean is constructed almost the same as the OptiVend and OptiFresh and OptiFresh NG machines.

### OptiBean (XL)

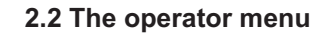

| amitem               | Sub-item                                                                                                    |                                                                                                    | Range                                                                                                    | Set                                                                                                    | Description                                                                                                    |
|----------------------|----------------------------------------------------------------------------------------------------|----------------------------------------------------------------------------------------------------|----------------------------------------------------------------------------------------------------|----------------------------------------------------------------------------------------------------|----------------------------------------------------------------------------------------------------|
| Free vend            |                                                                                                    | 1                                                                                                    | yes-no                                                                                                    | yes                                                                                                    | Set the machine for free or paid vending.                                                                                                    |
| Clock                | Time                                                                                                    |                                                                                                    | HH:MM                                                                                                    |                                                                                                    | Set the clock to the correct local time.                                                                                                    |
|                      | Date                                                                                                    | 1                                                                                                    | DD-MM-YYYY                                                                                                    |                                                                                                    | Set the clock to the correct local date.                                                                                                    |
| 2 Switching<br>times | Mo-Fri                                                                                                    | Mon-Fri 1<br>Mon-Fri 2<br>Mon-Fri 3                                                                                                    | On time 00:00<br>Off time 00:00                                                                                                    |                                                                                                    | Set the time (max. 3 timers) when the machine must be in operation. When the timer switches the machine off it automatically goes into <b>stand-by</b> and/ |
|                      | sat                                                                                                    | sat 1<br>sat 2<br>sat 3                                                                                                    | On time 00:00<br>Off time 00:00                                                                                                    |                                                                                                    | or power save (if activated).<br>Stand-by: blocks keys and switches off.                                                                                    |
|                      | sun                                                                                                    | sun 1<br>sun 2<br>sun 3                                                                                                    | On time 00:00<br>Off time 00:00                                                                                                    |                                                                                                    |                                                                                                    |
|                      | Energy save                                                                                                    | Active                                                                                                    | yes-no                                                                                                    | yes                                                                                                    | Energy save mode active: after the set time the                                                                                                    |
|                      | mode Time 15-240 min. 30 min                                                                                                    |                                                                                                    | 30 min.                                                                                                    | machine goes to power save (sleep mode) and uses<br>less energy. The product keys remain active but the<br>boiler cools down in steps of 5°C. When a product<br>is chosen, the machine 'wakes up' and after a short<br>warm-up period is ready for operation again. |                                                                                                    |
|                      |                                                                                                    | LCD                                                                                                    | yes-no                                                                                                    | yes                                                                                                    | Backlight LCD display during energy save mode.                                                                                                    |
|                      |                                                                                                    | OptiLight                                                                                                    | 0-100%                                                                                                    | 15%                                                                                                    | OptiLight during energy save mode. 0=off                                                                                                    |
|                      |                                                                                                    | Poilor tomp                                                                                                    | <i>"</i> () 00, 0000                                                                                                    |                                                                                                    |                                                                                                    |
|                      | Example:<br>Three switching<br>Machine automa                                                                                                    | times set                                                                                                    | off / 60-80°C                                                                                                    | off                                                                                                    | Boiler temperature during power save.                                                                                                    |
|                      | Example:<br>Three switching<br>Machine automa<br>During stand-by<br>(menu 2.4 Instell                                                                                                    | times set<br>tically switches<br>the key panel is<br>ingen (settings                                                                                                    | s from Stand-by t<br>s switched off ar<br>) / Stand-by tem                                                                                               | off<br>to ON at 9<br>nd the boil<br>p / off - 60                                                                                                    | Boiler temperature during power save.                                                                                                    |
|                      | Example:<br>Three switching<br>Machine automa<br>During stand-by<br>(menu 2.4 Instell<br>1<br>                                                                                                    | times set<br>tically switches<br>the key panel is<br>ingen (settings<br>2<br>12.00 -                                                                                              | a from Stand-by t<br>s switched off ar<br>) / Stand-by tem<br>13.00                                                                                      | to ON at 9<br>ad the boil<br>p / off - 60<br>3<br>- 14.00 - 1                                                                                                    | Boiler temperature during power save.                                                                                                    |
|                      | Example:<br>Three switching<br>Machine automa<br>During stand-by<br>(menu 2.4 Instell<br>1<br>1<br>1<br><br>Three switching<br>When the maching<br>When the maching<br>The boiler temper<br>springs back into<br>someone forgot | times set<br>tically switches<br>the key panel ii<br>ingen (settings<br>12.00 -<br>times set & En-<br>ne is ON and it<br>rrature decreas<br>life. In this wa<br>to switch it off. | e from Stand-by f<br>s switched off ar<br>) / Stand-by tem<br>13.00<br>ergy save mode<br>is not in use, it s<br>es by 5°C every<br>y, less energy is     | off<br>to ON at 9<br>Id the boil<br>p / off - 60<br>$- \frac{3}{14.00 - 1}$<br>activated.<br>wwitches t<br>30 minutiused if th                                                                                                    | Boiler temperature during power save.                                                                                                    |
|                      | Example:<br>Three switching<br>Machine automa<br>During stand-by<br>(menu 2.4 Instell<br>1<br>9.00 - 11.00<br>Three switching<br>When the maching<br>The boiler tempe<br>springs back into<br>someone forgot                    | times set<br>tically switches<br>the key panel i<br>ingen (settings<br>12.00 -<br>times set & Enn<br>e is ON and it<br>rature decreas<br>life. In this wa<br>to switch it off.    | a from Stand-by tem<br>s switched off ar<br>) / Stand-by tem<br>13.00<br>ergy save mode<br>is not in use, it t<br>sees by 5°C every<br>y, less energy is | off<br>to ON at 9<br>d the boil<br>p / off - 60<br><u>3</u><br>14.00 - 1<br>activated.<br>witches t<br>30 minute<br>used if th                                                                                                    | Boiler temperature during power save.                                                                                                    |

| Operator menu       | continued        |             |           |                                                                                                    |                                                                                                    |
|---------------------|------------------|-------------|-----------|----------------------------------------------------------------------------------------------------|----------------------------------------------------------------------------------------------------|
| Main item           | Sub-item         |             | Range     | Set                                                                                                  | Description                                                                                                    |
| 1.3 Recipe counters | Recipe 1         | Total       | cups      |                                                                                                    | Total count per recipe (free-paid-pots).                                                                                                    |
|                     |                  | Free        | cups      |                                                                                                    | Number of free drinks made per recipe                                                                                                    |
|                     | Pocino 12        | Paid        | cups      |                                                                                                    | Number of paid drinks made per recipe                                                                                                    |
|                     | Treope 12        | Pot         | cups      |                                                                                                    | Number of pots made per recipe                                                                                                    |
|                     | Recipes total    | Total       | cups      |                                                                                                    | Total count for all recipes                                                                                                    |
|                     |                  | Free        | cups      |                                                                                                    | Total count for all free recipes                                                                                                    |
|                     |                  | Paid        | cups      |                                                                                                    | Total count for all paid recipes                                                                                                    |
|                     |                  | Pot         | cups      |                                                                                                    | Total count for all pots made                                                                                                    |
|                     | service counters | Rinse       |           |                                                                                                    | Rinse programme counter                                                                                                    |
|                     |                  | Clean       |           |                                                                                                    | Cleaning programme counter                                                                                                    |
|                     | Reset counters   | 1           |           |                                                                                                    | Reset all counters if activated                                                                                                    |
|                     | Save counters    |             |           | - Place a<br>- Press<br>- Press<br>- Remov<br>- Place t<br>with no<br>Error me<br>SD card<br>No SD c | ur counter readings to an SD card<br>an SD memory card in the slot<br>enter; save as: file.CNT<br>Enter → please wait → saved<br>re the SD card<br>the SD card in your computer and open the file.CNT<br>tepad or wordpad. See the example on page 31<br>essages:<br>error: lock function on SD card ON<br>eard present: no SD card inserted |
| 1.4 Quick recipe    | Recipe name 1    | Cup volume  | 25-350 ml | 120 ml                                                                                               | Here you can easily set the volume and strength of                                                                                                    |
|                     |                  | Coffee (1)  | -5 / +5%  | 0%                                                                                                   | coffee, milk, sugar, cocoa yourself for each recipe                                                                                                    |
|                     |                  | Topping (3) | -5 / +5%  | 0%                                                                                                   | Only the ingredients for the recipe concerned are                                                                                                    |
|                     | Recipe name 12   | Cocoa (4)   | -5 / +5%  | 0%                                                                                                   | visible.                                                                                                    |
| 1.6 Software        |                  |             |           |                                                                                                    | Software version can be read out here                                                                                                    |
| 1.7 PIN-code        |                  |             | 2-2-2-2-2 |                                                                                                    | Pin code is press the 2 key 5x                                                                                                    |
| 1.8 OptiLight       | Red              |             | 0-100%    | 0%                                                                                                   | Set your LED lighting colour yourself by setting the                                                                                                    |
|                     | Green            |             | 0-100%    | 0%                                                                                                   | colours red, green and blue.                                                                                                    |
|                     | Blue             |             | 0-100%    | 100%                                                                                                 | When Random is set, the LED mood lighting cycles                                                                                                    |
|                     | Random           |             | 0-60 min. | 10 min.                                                                                              | through the whole colour spectrum at the set time. 0= off                                                                                                    |
| 1.9 Contrast        |                  |             | 0-100%    | 25%                                                                                                  | Set the contrast of the LCD display                                                                                                    |

OptiLight colour recipes

OptiLight red green blue OptiLight red green blue 100% 0% 0% Light blue 0% 100% 100% Red 0% 100% 0% White 100% 100% 100% Green 100% Pink 100% 10% Blue 0% 0% 0% Orange 15% Yellow 100% 50% 0% 100% 0% 100% Table 1 Purple 100% 0%

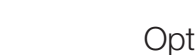

Animo

Coffee Convenience

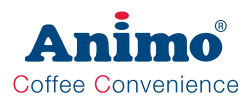

### OptiBean (XL)

#### 2.3 The service menu

| Service menu         |                              |               |                               |             |                                                                                                    |     |
|----------------------|------------------------------|---------------|-------------------------------|-------------|----------------------------------------------------------------------------------------------------|-----|
| Main item            | Sub-item                     | Item          | Range                         | Set         | Description                                                                                                    |     |
| 2.1 Quick recipe pro | <recipe name=""> 1</recipe>  | Cup volume    | 25-350 ml                     | 120 ml      | Here you can easily set the volume and                                                                                                    | i i |
|                      |                              | Coffee (1)    | 0,0 - 5,00 s                  |             | strength of coffee, milk, sugar, cocoa your-                                                                                                    |     |
|                      |                              | Topping (3)   | 0,0 - 5,00 s                  |             | Only the ingredient for the recipe con-                                                                                                    | 1   |
|                      | <recipe name=""> 12</recipe> | Cocoa (4)     | 0,0 - 5,00 s                  |             | cerned is visible.                                                                                                    | 1   |
| 2.2 Button settings  | Button 1                     | Recipe name   | Coffee<br>↓ Li<br>Recipe list | st↓         | Change the standard recipes programmed<br>for the keys at the factory. All the settings<br>belonging to the chosen recipe are loaded<br>automatically.                                                                                                    |     |
|                      |                              | Recipe active | Ves-no                        |             | Disable the product key concerned                                                                                                    |     |
|                      |                              | Recipe active | yes-110                       | yes<br>0.10 | For poid incurs a price can be get for each                                                                                                    |     |
|                      |                              | Flice         | 0.05-2.00                     | 0.10        | product key                                                                                                    |     |
|                      |                              | Cup volume    | 25-350 ml                     | 120 ml      | Set the required cup volume here. All other<br>parameters (such as coffee measurement)<br>are adjusted automatically. This parameter<br>is linked to the quick recipe cup volume!                                                                                                    | GB  |
|                      |                              | Multicup      | 0-10                          | 0           | Set the number of cups that must be<br>measured when the key switch is set to the<br>jug switch position.                                                                                                    |     |
|                      | Button 12                    | Key switch    | 0-1-2-3-4                     |             | Set the required operation of the key switch. See table 2                                                                                                    |     |
|                      |                              | Push & Hold   | yes-no                        | no          | If set to yes; when this key is held the dispensing of the hot/cold* water starts and stops when it is released. Use this option only with $DV 4$ and <u>KW3</u> in combination with a hot/cold* water recipe key. * Cold water is optional                                                  |     |
|                      |                              | Drip time     | 0-10 sec.                     | 2 sec.      | The time that the product continues to<br>run out of the brewer or mixer. After this<br>interval has elapsed a new drink selection<br>can be made.                                                                                                    |     |
|                      |                              | Pre-infusion  | yes-no                        | yes         | Pre-infusion for optimum espresso<br>extraction. Pre-infusion is the advance<br>moistening of the ground coffee just before<br>the coffee is made. This ensures an even<br>better extraction and creaming of the cof-<br>fee. This option only works for the coffee<br>and espresso recipes. |     |

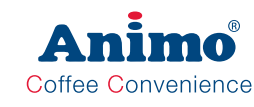

### OptiBean (XL)

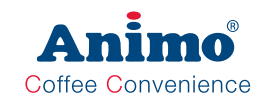

| vitch   | Sc            | oftware m | enu para     | ameter                      | Key s        | witch    |
|---------|---------------|-----------|--------------|-----------------------------|--------------|----------|
|         | Key<br>switch | Multicup  | Free<br>vend | Payment system<br>G13 / MDB |              |          |
|         |               | }         | Yes          | n.a.                        | free cup     | free cup |
|         |               | } 0       |              | Yes                         | paid cup     | free cup |
|         | 0             | }         |              | No                          | free cup     | free cup |
|         | 0             | >1        | Yes          | n.a.                        | free jug     | free jug |
|         |               |           | Nia          | Yes                         | paid jug     | free jug |
|         |               | }         |              | No                          | free jug     | free jug |
|         |               | {         | Yes          | n.a.                        | free cup     | free cup |
|         |               | 0         | No           | Yes                         | paid cup     | free cup |
|         | 1             | }         | NO           | No                          | free cup     | free cup |
|         |               | }         | Yes          | n.a.                        | free cup     | free jug |
|         |               | >1        | No           | Yes                         | paid cup     | paid jug |
|         |               | } }       |              | No                          | free cup     | free jug |
| 2       |               | 0         | Yes          | n.a.                        | not possible | free cup |
|         |               |           | No           | Yes                         | not possible | free cup |
|         | 2             |           |              | No                          | not possible | free cup |
|         | 2             |           | Yes          | n.a.                        | not possible | free jug |
|         |               | >1        | Ne           | Yes                         | not possible | paid jug |
|         |               | }         |              | No                          | not possible | free jug |
|         |               | {         | Yes          | n.a.                        | free cup     | free cup |
|         |               | 0         | No           | Yes                         | paid cup     | free cup |
|         | 2             | }         |              | No                          | free cup     | free cup |
|         | 3             | }         | Yes          | n.a.                        | free cup     | free jug |
|         |               | >1        | No           | Yes                         | paid cup     | free jug |
|         |               | }         |              | No                          | free cup     | free jug |
|         |               | {         | Yes          | n.a.                        | free cup     | free cup |
|         |               | { 0       | No           | Yes                         | paid cup     | free cup |
|         | 4             | {         |              | No                          | free cup     | free cup |
|         | 4             | {         | Yes          | n.a.                        | free jug     | free jug |
|         |               | (2)"      | No           | Yes                         | paid jug     | free jug |
| Table 2 |               | {         |              | No                          | free jug     | free jug |

#### Key sv

| Service menu continued |                              |        |               |              |            |                                                                                                    |                                                                                                    |
|------------------------|------------------------------|--------|---------------|--------------|------------|----------------------------------------------------------------------------------------------------|----------------------------------------------------------------------------------------------------|
| Main item              | Sub-item                     | Sub    | Item          | Range        | Set        | Description                                                                                                    |                                                                                                    |
| 2.3 Recipe settings    | <recipe name=""> 1</recipe>  | Unit 1 | DV 1 WT       | 0.0-30.0 s   |            | Waiting time Water 1                                                                                                    |                                                                                                    |
|                        |                              |        | DV 1          | 0-100 ml     |            | Pressure valve measurement<br>quantity)                                                                                                    |                                                                                                    |
|                        |                              |        | Coffee WT     | 0.0-30.0 s   | 0.5 s      | Coffee grinder delay time                                                                                                    |                                                                                                    |
|                        |                              |        | Coffee        | 0.00-5.00 s  |            | Coffee grinder coffee dispensing time                                                                                                    |                                                                                                    |
|                        |                              |        | Brewer WT1    | 0.0-30.0 s   | 0.5 s      | Brewer delay time 1 after grinding coffee.                                                                                                    |                                                                                                    |
|                        |                              | 2      | PI time       | 0.0-15.0 s   | 2.0 s.     | Pre-infusion time (PI time).<br>The brewer valve is open for the<br>set PI time, the coffee powder is<br>moistened at water supply pressure<br>(approx. 2 bar).<br>Note: if coffee is still coming out<br>of the brewer, the PI time is too long. |                                                                                                    |
|                        | <recipe name=""> 12</recipe> |        | PI pause      | 0.0-15.0 s   | 0.5 s.     | Pre-infusion pause (PI pause).<br>The brewer valve is kept closed<br>during the set PI pause; the coffee<br>swells up.<br>Note: the Pre-infusion function can<br>simply be turned ON/OFF in menu<br>2.2 Button settings) / Pre-infusion).         |                                                                                                    |
|                        |                              |        |               | Brewer WT2   | 0.0-15.0 s | 3.0 s.                                                                                                    | Brewer delay time 2 after making<br>coffee. This affects the residual<br>moisture in the coffee pellet. |
|                        |                              |        | Pressure WT1  | 0.0-15.0 s   |            | Delay time between unit 2 and unit<br>1 Mainly used for extending the time<br>between topping and coffee for Latte<br>macchiato.                                                                                                    |                                                                                                    |
|                        |                              |        | Pressure time | 0.0-15.0 s   |            | The pressure boiler is brought to low pressure.                                                                                                    |                                                                                                    |
|                        |                              |        |               | Pressure WT2 | 0.0-15.0 s |                                                                                                    | Delay time 2 after the pressure<br>boiler is reduced to low pressure<br>again.                          |
|                        |                              | Unit 2 | DV 2 WT       | 0.0-30.0 s   |            | Pressure valve delay time 2                                                                                                    |                                                                                                    |
|                        |                              |        | DV 2          | 0-100 ml     |            | pressure valve measurement<br>quantity 2                                                                                                    |                                                                                                    |
|                        |                              |        | Rinse 2 WT    | 0.0-20.0 s   |            | Pressure valve rinse water delay time 2                                                                                                    |                                                                                                    |
|                        |                              |        | Rinse 2       | 0-15 ml      |            | Pressure valve rinse water quantity).<br>Is automatically offset by DV 2                                                                                                    |                                                                                                    |
|                        |                              |        | Topping WT    | 0.0-30.0 s   |            | Topping delay time                                                                                                    |                                                                                                    |
|                        |                              |        | Topping       | 0.00-5.00 s  |            | Topping product dispensing time                                                                                                    |                                                                                                    |
|                        |                              |        | Cacao WT      | 0.0-30.0 s   |            | Cocoa delay time                                                                                                    |                                                                                                    |
|                        |                              |        | Cacao         | 0.00-5.00 s  |            | Cocoa product dispensing time                                                                                                    |                                                                                                    |
|                        |                              |        | Mixer 2 WT    | 0.0-30.0 s   |            | Delay time Mixer 2                                                                                                    |                                                                                                    |
|                        |                              | 1      | Mixer 2       | 0.0-50.0 s   | 1          | Running time for Mixer 2                                                                                                    |                                                                                                    |

43

| Service menu co     | ervice menu continued                                                                                                    |               |               |                  |                      |                                                                                                    |  |
|---------------------|----------------------------------------------------------------------------------------------------|---------------|---------------|------------------|----------------------|----------------------------------------------------------------------------------------------------|--|
| Main item           | Sub-item                                                                                                    |               | Sub           | Item             | Range                | Description                                                                                                    |  |
| 2.3 Recipe settings | <recipe nam<="" td=""><td>ie&gt; 1</td><td colspan="2">DV 4 WT</td><td>0.0-30.0 s</td><td>Pressure valve 4 delay time</td></recipe>                                                                                                    | ie> 1         | DV 4 WT       |                  | 0.0-30.0 s           | Pressure valve 4 delay time                                                                                                    |  |
| (continued)         | )                                                                                                    |               | DV 4          |                  | 0-100 ml             | Pressure valve 4 dispensing quantity (hot water dispensing)                                                                                                    |  |
|                     |                                                                                                    |               | DV 5 W        | Т                | 0.0-30.0 s           | n.a.                                                                                                    |  |
|                     |                                                                                                    |               | DV 5          |                  | 0-100 ml             | n.a.                                                                                                    |  |
|                     |                                                                                                    |               | Range<br>ing. | Coffee strength  | 0-10%                | With the strength range item an ingredient<br>can be added to the strength control.<br>Ingredient strength control:<br>0 = off / >1 = on                                                                                |  |
|                     |                                                                                                    |               |               | Topping strength | 0-10%                | Example: [coffee] 5%                                                                                                    |  |
|                     |                                                                                                    | sipe name> 12 |               | Cocoa strength   | 0-10%                | -5% -2.5% 0 2.5% 5%                                                                                                    |  |
|                     | <recipe nam<="" td=""><td colspan="2">Unit sequence</td><td>Unit 1-2<br/>Unit 2-1</td><td>Set the unit sequence here.<br/>For example, Coffee with Milk:<br/>Unit 1-2 first Coffee (unit 1) then milk<br/>(unit 2).<br/>Cappuccino and/or Latte macchiato:<br/>Unit 2-1 first Milk (unit 2) then Espresso<br/>(unit 1).</td></recipe> |               | Unit sequence |                  | Unit 1-2<br>Unit 2-1 | Set the unit sequence here.<br>For example, Coffee with Milk:<br>Unit 1-2 first Coffee (unit 1) then milk<br>(unit 2).<br>Cappuccino and/or Latte macchiato:<br>Unit 2-1 first Milk (unit 2) then Espresso<br>(unit 1). |  |
|                     |                                                                                                    |               | KW 3 W        | /T               | 0.0-30.0 s           | Cold water valve 3 delay time *                                                                                                    |  |
|                     |                                                                                                    |               | KW 3          |                  | 0-100 ml             | Cold water valve 3 dispensing quantity * (* Optional cold water dispensing)                                                                                                    |  |

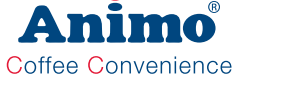

### OptiBean (XL)

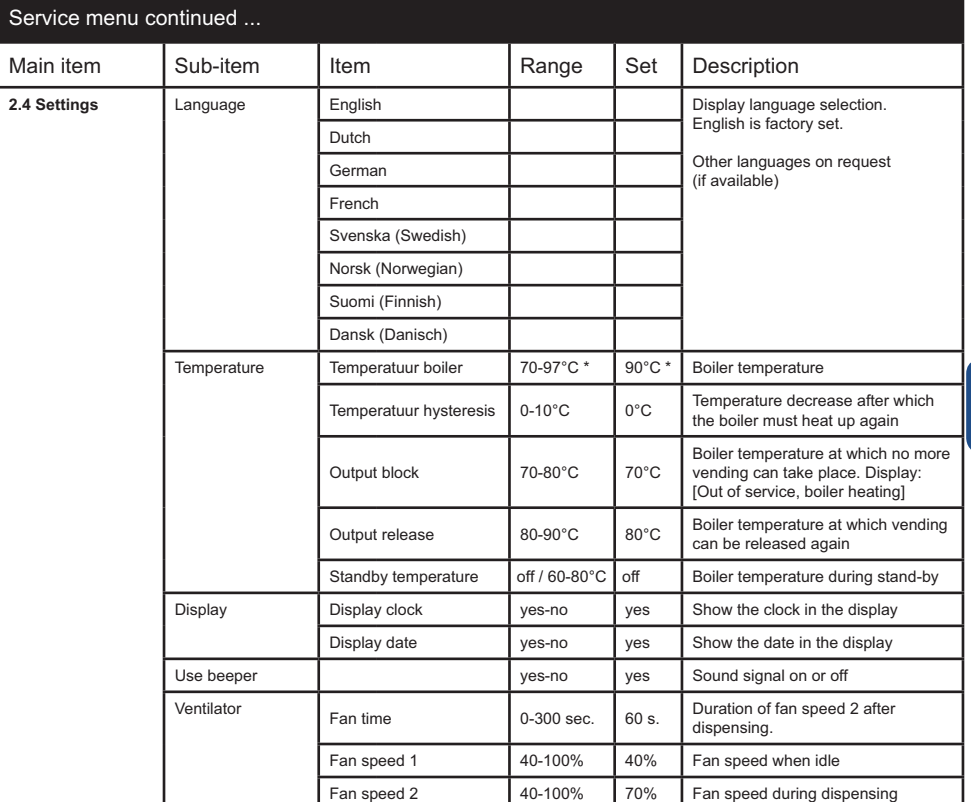

| # Coin channel<br>settings foreign<br>currencies |                                              | Danish<br>Krone                                | Swedish<br>Krone                              | Norwegian<br>Krone                               | South<br>African<br>Rand                     | Jordanian<br>Dinar                             |
|--------------------------------------------------|----------------------------------------------|------------------------------------------------|-----------------------------------------------|--------------------------------------------------|----------------------------------------------|------------------------------------------------|
|                                                  |                                              | DK                                             | SKR                                           | NOK                                              | ZAR                                          | JOD                                            |
|                                                  | CH 1<br>CH 2<br>CH 3<br>CH 4<br>CH 5<br>CH 6 | 0,50<br>1,00<br>2,00<br>5,00<br>10,00<br>20,00 | 0,50<br>1,00<br>5,00<br>10,00<br>1,00<br>0,00 | 1,00<br>5,00<br>10,00<br>20,00<br>10,00<br>20,00 | 0,50<br>1,00<br>2,00<br>5,00<br>5,00<br>0,00 | 0,50<br>1,00<br>25,00<br>50,00<br>1,00<br>0,00 |
|                                                  | Max coin accep.                              | 10,00                                          | 10,00                                         | 10,00                                            | 2,00                                         | 50,00                                          |

Coffee Convenience

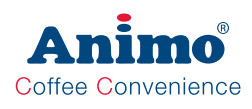

| Service menu continued |                    |      |                       |                       |                                                          |                                                                                                    |                                                                                                    |
|------------------------|--------------------|------|-----------------------|-----------------------|----------------------------------------------------------|----------------------------------------------------------------------------------------------------|----------------------------------------------------------------------------------------------------|
| Main item              | Sub-item           | Item |                       | Range                 | Set                                                      | Description                                                                                                    |                                                                                                    |
| 2.4 Settings           | Coin system        | None |                       |                       |                                                          | No payment system connected                                                                                                    |                                                                                                    |
| (continued)            |                    | G13  | Coin channel 1        | 0-100.00 +<br>Token   | € 0.05<br>€ 0.10<br>€ 0.20<br>€ 0.50<br>€ 1.00<br>€ 2.00 | Coin value per channel setting.<br>Resp. $\in$ 0.05 to $\in$ 2.00.<br>0.00 = free<br>TOKEN = coffee coin.                                                                                                    |                                                                                                    |
|                        |                    |      | Single vend           | yes-no                | yes                                                      | Yes: any excess money inserted is<br>not kept for the following drink. No:<br>is kept for the following drink.                                                                                                    |                                                                                                    |
|                        |                    |      | Max coin<br>acception | € 0.05-<br>100.00     | € 2.00                                                   | Insertions higher than, for example, $\notin 2.00$ will be refused and returned via the coin groove of the coin mechanism. Set to the highest recipe product price.                                                                                                   |                                                                                                    |
|                        |                    |      | Point position        | 0-2                   | 2                                                        | The position of the decimal point in the amount.                                                                                                    |                                                                                                    |
|                        |                    |      | Show credit           | yes-no                | yes                                                      | Display credit (Cr.) on the display                                                                                                    |                                                                                                    |
|                        |                    | MDB  | Single vend           | yes-no                | yes                                                      | Yes: any excess money inserted is<br>not kept for the following drink. No:<br>is kept for the following drink.                                                                                                    |                                                                                                    |
|                        |                    |      |                       | Max coin<br>acception | € 0,05-<br>100,00                                        | € 2,00                                                                                                    | Insertions higher than, for example, $\notin 2.00$ will be refused and returned via the coin groove of the coin mechanism. Set to the highest recipe product price. |
|                        |                    |      | Point position        | 0-2                   | 2                                                        | The position of the decimal point in the amount.                                                                                                    |                                                                                                    |
|                        |                    |      | Show credit           | yes-no                | yes                                                      | Show credit (Cr.) on the display.                                                                                                    |                                                                                                    |
|                        |                    |      | Purchase obligation   | yes-no                | yes                                                      | Whether money is returned or not when the return handle is pressed.                                                                                                    |                                                                                                    |
|                        |                    |      | Pre paid              | yes-no                | no                                                       | Whether or not a drink selected can<br>be made after sufficient money has<br>been inserted.                                                                                                    |                                                                                                    |
|                        | Ne                 | NN,  | Cash and Card         | Yes/no                | No                                                       | yes: when Y-cable is used for<br>coin- and card system on one MDB<br>connection                                                                                                    |                                                                                                    |
|                        | I/0 reset counters |      |                       | yes-no                | no                                                       | Add menu item <u>Reset counters</u> to the operator menu.                                                                                                    |                                                                                                    |
|                        | I/0 Quick recipe   |      |                       | yes-no                | no                                                       | Menu item <u>Snelrecept</u> aan het operatormenu toevoegen                                                                                                    |                                                                                                    |
| Drip tr                | Drip tray signal   |      |                       | yes-no                | yes                                                      | Deactivate the drip tray sensor warning in the software.                                                                                                    |                                                                                                    |
|                        | Demo modus         |      |                       | yes-no                | no                                                       | This function can be used when<br>the machine is in a showroom or<br>at a trade fair. The machine does<br>not then need to be connected to a<br>water supply. In the display, DEMO<br>is shown on the bottom line. Keys,<br>LEDs and the Display operate<br>normally. |                                                                                                    |

### OptiBean (XL)

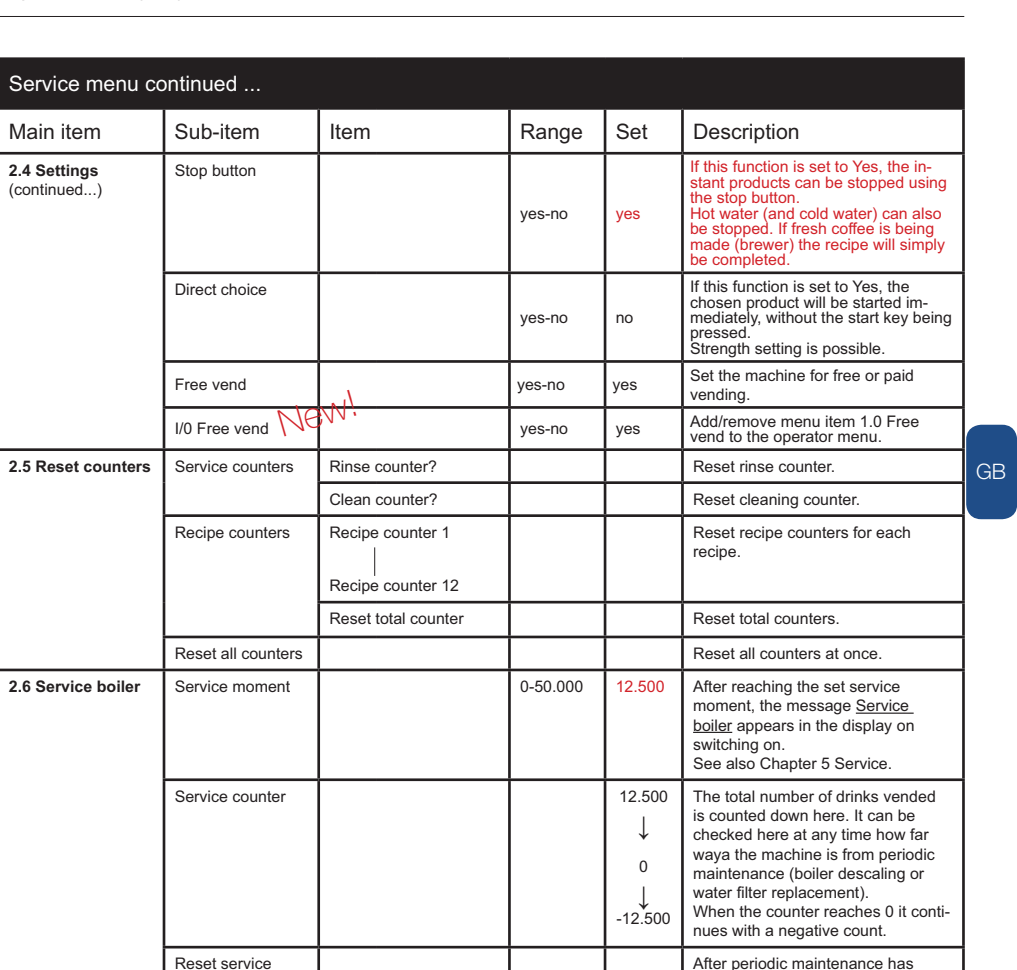

Coffee Convenience

been carried out (boiler descaled or filter replaced) the service counter

must be set to zero.

Water hardness table

counter

| Nater     |       | Scale |       |         |           |                |
|-----------|-------|-------|-------|---------|-----------|----------------|
| quality   | °D    | °F    | °K    | mmol/l  | mgCaCo3/I | indicator cups |
| Very hard | 18-30 | 32-55 | 11-18 | 3.2-5,3 | 321- 536  | 5,000          |
| Hard      | 12-18 | 22-32 | 7-18  | 2.2-3.2 | 214-321   | 8,500          |
| Average   | 8-12  | 15-22 | 5-7   | 1.4-2.2 | 268-214   | 12,500*        |
| Soft      | 4-8   | 7-15  | 2-5   | 0.7-1.4 | 72-268    | 20,500         |
| Very soft | 0-4   | 0-7   | 0-2   | 0- 0.7  | 0-72      | 0 = off        |

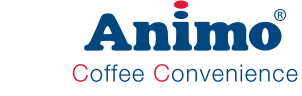

| Service menu co                                                                                                    | ontinued                              |                         |                             |                                                                                                    |  |
|----------------------------------------------------------------------------------------------------|---------------------------------------|-------------------------|-----------------------------|----------------------------------------------------------------------------------------------------|--|
| Main item                                                                                                    | Sub-item                              | Sub                     | Range                       | Description                                                                                                    |  |
| 2.7 Hardware test                                                                                                    | Inputs                                | Temp                    | Boiler temp °C              | Shows the status of the sensors/switches                                                                                                    |  |
|                                                                                                    |                                       | Drip tray sensor        | yes/no                      | concerned                                                                                                    |  |
|                                                                                                    |                                       | Waste bin               | yes/no                      |                                                                                                    |  |
|                                                                                                    |                                       | Door switch 1 (pin)     | yes/no                      | at (%) (21 At 21)                                                                                                    |  |
|                                                                                                    |                                       | key switch              | yes/no                      |                                                                                                    |  |
|                                                                                                    |                                       | brewer switch 1 (right) | yes/no                      |                                                                                                    |  |
|                                                                                                    |                                       | brewer switch 2 (left)  | yes/no                      |                                                                                                    |  |
|                                                                                                    |                                       | Door switch 2 (lock)    | yes/no                      | 6 12                                                                                                    |  |
|                                                                                                    |                                       | Key panel               |                             | 0 17 018                                                                                                    |  |
|                                                                                                    | New:                                  | Service panel           |                             |                                                                                                    |  |
| Outputs<br>Test by holding<br>in recipe button<br>11.<br># During test the<br>display shows<br>the Nominal<br>current (mA).<br>When the<br>Nominal | Outputs                               | KW1                     |                             | Inlet valve (Boiler)                                                                                                    |  |
|                                                                                                    | Test by holding                       | DV1                     |                             | DoseerVentiel (measuring valve) 1 (Brewer)                                                                                                    |  |
|                                                                                                    | in recipe button                      | DV2                     | 500 4                       | DoserVentiel (measuring valve) 2 (Mixer 2)                                                                                                    |  |
|                                                                                                    |                                       | DV4                     | 500mA                       | DoseerVentiel (measuring valve) 4 (Hot water)                                                                                                    |  |
|                                                                                                    | # During test the<br>display shows    | DV5                     |                             | Measuring valve 5 (n.a.)                                                                                                    |  |
|                                                                                                    | DV6                                   |                         | NO valve                    |                                                                                                    |  |
|                                                                                                    | When the<br>Nominal                   | IM1 #                   |                             | Grinder motor 1                                                                                                    |  |
|                                                                                                    |                                       | IM3 #                   | 600mA                       | Ingredient motor 3                                                                                                    |  |
|                                                                                                    | current of a out-<br>put rises above  | IM4 #                   |                             | Ingredient motor 4                                                                                                    |  |
|                                                                                                    | the set current *<br>mentioned output | BM#                     | 900mA                       | Brewer motor                                                                                                    |  |
|                                                                                                    | will be shut off.                     | MM2 #                   | 1000mA                      | Mixer motor 2                                                                                                    |  |
|                                                                                                    |                                       | Ventilator              | 200mA                       | Fan                                                                                                    |  |
|                                                                                                    |                                       | LED's                   |                             | LED's                                                                                                    |  |
|                                                                                                    |                                       | KW2                     | 500mA                       | Pump (via SSR)                                                                                                    |  |
|                                                                                                    |                                       | KW3                     | 500MA                       | Measuring valve KW3 cold water                                                                                                    |  |
|                                                                                                    | New. I                                | OptiLight               | Red, Green, Blue            |                                                                                                    |  |
|                                                                                                    | Calibration water system              | Flow meter              | 1.850 p/ml<br>(1.700-2.000) | With this (if necessary) the flow meter can be calibrated.                                                                                                    |  |
|                                                                                                    |                                       | KW1                     |                             | expected that it will ever have to be carried out.                                                                                                    |  |
|                                                                                                    |                                       | Pump                    |                             | Check/set the pump pressure (10 bar).<br>Connect the manometer to the boiler inlet.<br>Caution! Release the pressure in the boiler first<br>using 2.14 Installation / Shut down.<br>Press the test key, activate KW1 (inlet valve),<br>KW2 (pump) and DV6 (NO valve).<br>Adjust the pump pressure (see Section 5.4) with<br>the adjustment screw on the pump housing.<br>Stop measurement; press any key. |  |

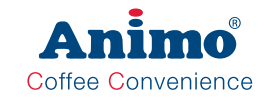

| Service menu co                                           | ontinued                                                                                  |                 |                   |                    |    |
|-----------------------------------------------------------|-------------------------------------------------------------------------------------------|-----------------|-------------------|--------------------|----|
| Main item                                                 | Sub-item                                                                                  | Sub             | Item              | Description        |    |
| 2.7 Hardware test                                         | Operating hours                                                                           | Brewer/Mixer(s) | Brewer            |                    | 1  |
| (continued)                                               |                                                                                           |                 | Mixer 2           |                    |    |
|                                                           |                                                                                           | Ingredient      | IM 1 (grinder)    |                    |    |
|                                                           |                                                                                           | motor(s)        | IM 3 (topping)    |                    |    |
| IM 4 (co       Pump     KW2 (pu       Valves     DV1 (bre | IM 4 (cocoa)                                                                              |                 |                   |                    |    |
|                                                           |                                                                                           | Pump            | KW2 (pump)        | Day - Hour : Min.  |    |
|                                                           | Valves         DV1 (brewer)         /         /           DV2 (mixer)         0 - 00 : 00 | Valves          | DV1 (brewer)      |                    |    |
|                                                           |                                                                                           | 0 - 00 : 00     |                   |                    |    |
|                                                           |                                                                                           |                 | DV4 (hot water)   | Number x activated |    |
|                                                           |                                                                                           |                 | DV5               |                    |    |
|                                                           |                                                                                           |                 | DV6 (NO valve)    | ×                  | GB |
|                                                           |                                                                                           |                 | KW1 (inlet valve) |                    |    |
|                                                           |                                                                                           |                 | KW3 (cold water)  |                    |    |
|                                                           |                                                                                           | Element         | Element 1         | ]                  |    |
|                                                           |                                                                                           |                 | Element 2         |                    |    |